# Application Discovery Manager Administration Guide

vCenter Application Discovery Manager 7.0.0

This document supports the version of each product listed and supports all subsequent versions until the document is replaced by a new edition. To check for more recent editions of this document, see http://www.vmware.com/support/pubs.

EN-000996-00

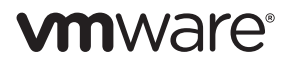

You can find the most up-to-date technical documentation on the VMware Web site at:

http://www.vmware.com/support/

The VMware Web site also provides the latest product updates.

If you have comments about this documentation, submit your feedback to:

docfeedback@vmware.com

Copyright © 2012 VMware, Inc. All rights reserved. This product is protected by U.S. and international copyright and intellectual property laws. VMware products are covered by one or more patents listed at http://www.vmware.com/go/patents.

VMware is a registered trademark or trademark of VMware, Inc. in the United States and/or other jurisdictions. All other marks and names mentioned herein may be trademarks of their respective companies.

VMware, Inc. 3401 Hillview Ave. Palo Alto, CA 94304 www.vmware.com

# Contents

About This Book 7

#### 1 Overview 9

System Architecture 9 Distributed Appliance with Remote Database 11 Virtual Appliance Solution 11 Virtual Appliance Deployment 11 Mirrored Network Traffic 12 vCollector 12 Mixed Environment 12 Where To Go Next 13 Installation of New or Additional ADM Components 13 Licenses 13 Upgrading ADM 13 Migrating to a New Appliance 13 Security 13

#### **2** Installing ADM 15

ADM Installation Requirements 15 Installation Personnel 15 ESX Resources 15 Installing the vSphere Client 16 Disabling vMotion 16 Preparing the Environment 17 Preparing an ESX Configuration 17 Deploying the Virtual Appliances 18 Deploying the ADM Virtual Appliances 19 Installing Windows Collector 20 Setting Up Oracle as an External Database for ADM 21

#### **3** Setting Up ADM 25

Process 25 Order of Setup 25 ADM Setup Procedures 25 Launching the First Boot Configuration Tool 26 Configuring the Root Password 26 Configuring Static Network Settings 27 Configuring the Timezone and Time 27 Installing the Oracle Client 28 Configuring the Appliance Role 28 Post-Installation Steps 31 Active Directory Configuration 31 Logging in to the ADM Console 32 Initiating Passive Discovery 32

| 4 | Securing ADM 35                                                    |
|---|--------------------------------------------------------------------|
|   | Changing the Root Password 35                                      |
|   | Resetting the ADM Root Password 35                                 |
|   | OpenSSL Self-Signed Test Certificates 36                           |
|   | CA Signed Test Certificates 36                                     |
|   | Self-Signed Certificates 36                                        |
| 5 | Maintenance 39                                                     |
|   | ADM Services 39                                                    |
|   | Product Support Packages 40                                        |
|   | Using the ADM Console 41                                           |
|   | Using the CLI 41                                                   |
|   | Restoring an ADM Environment by Using a Product Support Package 42 |
|   | Licenses 45                                                        |
|   | Uploading a License 45                                             |
| 6 | Upgrading ADM 47                                                   |
|   | Overview 47                                                        |
|   | Mixed Environments 47                                              |
|   | Licenses 47                                                        |
|   | Appliance Migration 47                                             |
|   | Backing Up Data 47                                                 |
|   | Upgrading Appliances 48                                            |
|   | Important Notes 48                                                 |
|   | Preliminary Procedures 48                                          |
|   | Dest Ungrading Appliances Using CLI 48                             |
|   | 1 USI-Opgrade Steps 49                                             |
| 7 | Migrating to a New Appliance 51                                    |
|   | Overview 51                                                        |
|   | Supported Migration 51                                             |
|   | Licenses 51                                                        |
|   | System Architecture 51                                             |
|   | Process 52                                                         |
|   | Preliminary Procedures 52                                          |
|   | Data Restoration 53                                                |
|   | Single-Box Solution 53                                             |
|   | Distributed Solutions 53                                           |
|   | Distributed Solution with Remote Database 54                       |
|   | Post-Migration Steps 54                                            |
| 8 | Troubleshooting ADM 55                                             |
|   | Troubleshooting ADM Installation 55                                |
|   | Troubleshooting ADM by Using the Product Support Package 56        |
|   | Troubleshooting Error Messages During WMI Discovery 56             |
|   | Detail Discovery Troubleshooting 56                                |
|   | Using ADM Console 57                                               |
|   | WMI 57                                                             |
|   | single.sn 5/                                                       |
|   | simpaump ou                                                        |
|   | incapture ou                                                       |

- 9 Uninstalling ADM 63 Uninstalling the ADM Appliance 63
- A Time Zones 65
- B ADM API Tutorial 67 API Features 67 Insight\_control 67 Asynch API 68 Dump API 68 Bulk API 69 Web Services API 69

Index 71

Application Discovery Manager Administration Guide

# **About This Book**

The VMware vCenter<sup>™</sup> Application Discovery Manager (ADM) Administration Guide provides information that the administrators are required to install and configure the ADM.

# **Intended Audience**

This document is part of the VMware vCenter Application Discovery Manager documentation set, and is intended for use by system administrators and integrators responsible for installing ADM.

The installation procedures in this document must be performed by IT professionals familiar with virtualization and VMware technologies such as VMware ESX<sup>™</sup> servers and related virtual and physical equipment.

# VMware Technical Publications Glossary

VMware Technical Publications provides a glossary of terms that might be unfamiliar to you. For definitions of terms as they are used in VMware technical documentation go to http://www.vmware.com/support/pubs.

# **Document Feedback**

VMware welcomes your suggestions for improving our documentation. If you have comments, send your feedback to docfeedback@vmware.com.

# **Technical Support and Education Resources**

The following sections describe the technical support resources available to you. To access the current version of this book and other books, go to http://www.vmware.com/support/pubs.

#### **Online and Telephone Support**

To use online support to submit technical support requests, view your product and contract information, and register your products, go to http://www.vmware.com/support.

Customers with appropriate support contracts should use telephone support for the fastest response on priority 1 issues. Go to http://www.vmware.com/support/phone\_support.

#### Support Offerings

To find out how VMware support offerings can help meet your business needs, go to http://www.vmware.com/support/services.

# **VMware Professional Services**

VMware Education Services courses offer extensive hands-on labs, case study examples, and course materials designed to be used as on-the-job reference tools. Courses are available onsite, in the classroom, and live online. For onsite pilot programs and implementation best practices, VMware Consulting Services provides offerings to help you assess, plan, build, and manage your virtual environment. To access information about education classes, certification programs, and consulting services, go to http://www.vmware.com/services.

# 1

# **Overview**

This chapter describes the different VMware vCenter Application Discovery Manager (ADM) architecture solutions and configuration. This chapter includes the following topics:

- "System Architecture" on page 9
- "Virtual Appliance Solution" on page 11
- "vCollector" on page 12
- "Mixed Environment" on page 12
- "Where To Go Next" on page 13

# **System Architecture**

The ADM provides system architecture solutions to meet the requirements of different environments as shown in Figure 1-1.

#### Figure 1-1. ADM Components

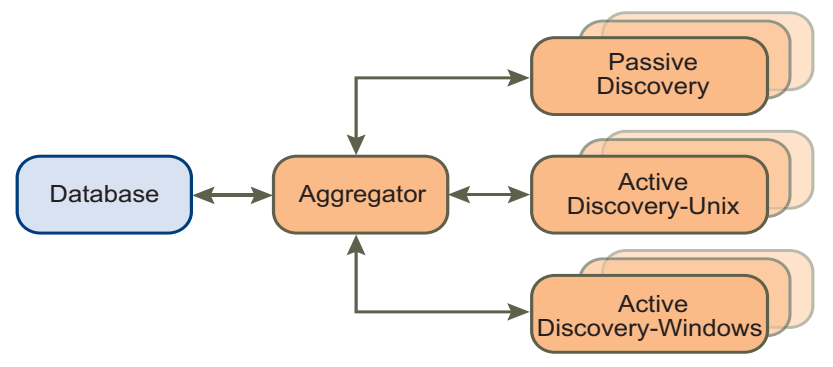

VMware provides ADM on one or more appliances. The mode of the appliance determines which component is running. ADM components are described in Table 1-1.

| Table 1- | 1. ADM | Components |
|----------|--------|------------|
|----------|--------|------------|

| Component                 | Description                                                                                                    |
|---------------------------|----------------------------------------------------------------------------------------------------|
| Active Discovery- UNIX    | Collects data from the configuration objects in your data center. The following discovery types apply:                                                                                                    |
|                           | <ul> <li>IP discovery: A method for detecting hosts or other configuration items with a<br/>specific IP address when Passive Discovery fails to discover them.</li> </ul>                                                                                                    |
|                           | <ul> <li>Detail discovery: Extends the information obtained using Passive and IP Discovery.<br/>It uses common network protocols to remotely query servers in the managed<br/>network and obtains supplementary information about network hosts which is<br/>added to the database.</li> </ul> |
| Active Discovery- Windows | A discovery engine that uses WMI based discovery policies for performing active discovery on Windows machines.                                                                                                    |
| Passive Discovery         | Passively observes the network traffic by performing a deep-packet analysis to discover applications and component relationships in physical and virtual environments.                                                                                                    |
|                           | It also allows you to:                                                                                                    |
|                           | <ul> <li>Map dependencies.</li> </ul>                                                                                                    |
|                           | <ul> <li>Count the activity of these dependencies.</li> </ul>                                                                                                    |
|                           | <ul> <li>Identify services.</li> </ul>                                                                                                    |
| Aggregator                | Receives data from the discovery components and reconciles the data before transferring it to the database component. The aggregator also provides the user interface for using ADM and is the integration point for various integrations, for example, ERDB.                                  |
| Database                  | An Oracle RDBMS used for storing discovered data and ADM configuration.                                                                                                    |
|                           | ADM 7.0 does not have Oracle database integrated. You need to configure your own external Oracle database as described in "Setting Up Oracle as an External Database for ADM" on page 21.                                                                                                    |

# Single-Box Appliance with Remote Database

In a Single-Box appliance with Remote Database solution, the ADM components are enabled on a single virtual appliance. Also, a designated appliance hosts the database.

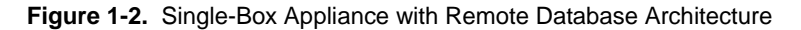

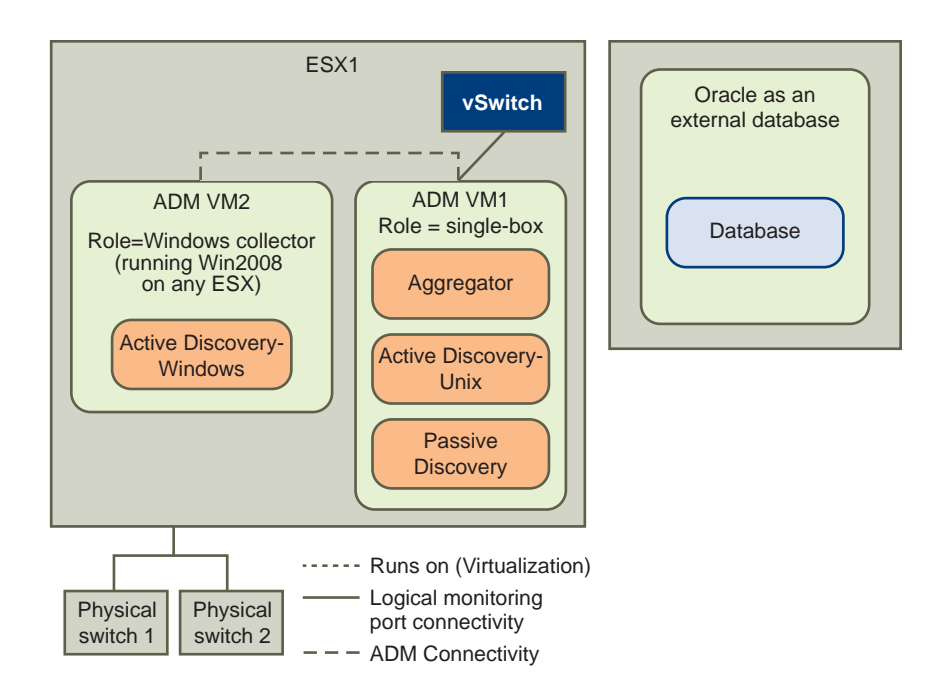

#### **Distributed Appliance with Remote Database**

A Distributed Appliance with Remote Database solution, one appliance enabled as an Aggregator along with one or more appliances enabled as collector. Passive and Detail Discovery can run on single or multiple Collectors. Also, a designated appliance hosts the database.

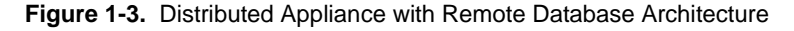

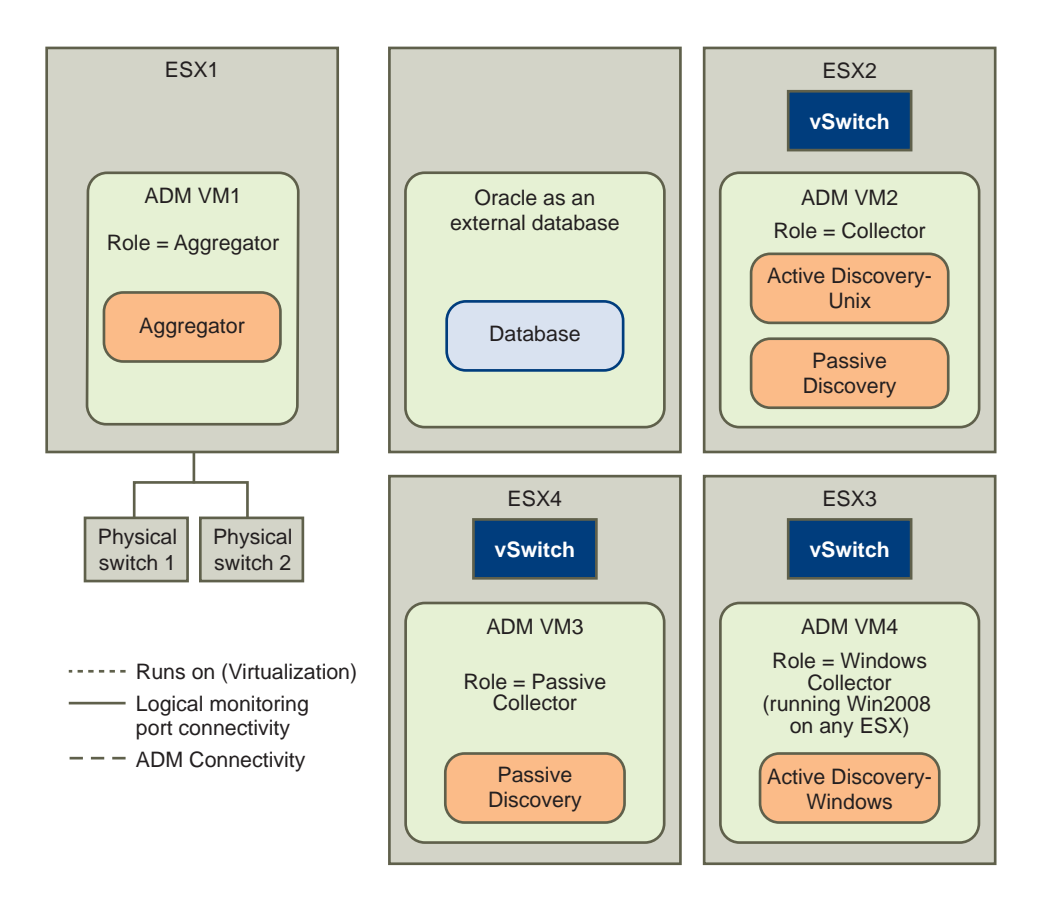

**NOTE** ADM 7.0 does not have Oracle database integrated. You need to configure an external Oracle database as described in "Setting Up Oracle as an External Database for ADM" on page 21.

# Virtual Appliance Solution

You can set up ADM on your ESX or ESXi servers as described in "Virtual Appliance Deployment" on page 11. You can also set up ADM on an existing IBM physical appliances but only upgrading is supported as described in "Upgrading ADM" on page 13.

#### Virtual Appliance Deployment

ADM version 7.0.0 is delivered as VA, which is a virtual machine image that includes an operating system and the relevant ADM software components installed on it. A VA can run one or multiple ADM components depending on the appliance role selected.

Deploying a virtual machine template in an Open Virtualization Format (OVF) onto the ESX or ESXi server creates an ADM virtual appliance. After deployment, power up the VA and then configure the standard appliance settings, network, and user information.

Download the following artifacts from the VMware Web site:

http://downloads.vmware.com/Application Discovery Manager

- Core ADM Template: An OVF template that includes all ADM components except for the Windows Collector and you can configure as Aggregator, Aggregator with remote database, Database, or Single-Box.
- Collector ADM Template: A smaller OVF template that includes the Passive Collector and Active and Passive Collector and you can configure as passive and active discovery Collector and Passive Discovery Collector.
- Windows Collector Installer: An executable file that installs the Windows Collector component on top of the Windows 2008 R2 operating systems.

#### **Mirrored Network Traffic**

The method in which the appliance performs passive discovery is by analyzing mirrored traffic from a switch or router. Network devices that have the ability to configure a mirrored port (sometimes called as a Switched Port Analyzer, span port or monitor port) can forward a copy of all the network traffic from all (or selected) ports to one or more mirrored ports. Typically, each network device has all its ports mirrored to one port. These mirrored ports are then connected directly to one of the network interfaces on the ESX server.

**IMPORTANT** Consult IT professionals of your organization to ensure that the appropriate switches or routers that contains the network traffic is used for Discovery are configured properly for port mirroring and are accessible to the ADM appliance.

Perform one of the following steps if you have to connect multiple monitor ports:

Connect the monitor ports to an aggregate switch (A-Switch), which is also configured with a monitor port. Plug the mirrored port of the A-Switch into the ESX server network interface.

Contact your VMware Sales Representative if you require an A-Switch.

- Add few more network interfaces to ESX server.
- Install another ADM Passive Collector on a different ESX server.

**NOTE** The ADM Passive Collector can work with maximum of three monitor ports. If you have to connect more than three monitor ports, you must add another ADM Passive Collector.

# vCollector

The ADM uses a virtual collector (vCollector) to listen to communication between virtual machines that run on the same VMware ESX Server. A vCollector is present inside a virtual machine and its listener collects the information about the virtual machines deployed on the ESX Server. By deploying a vCollector, the ADM is able to passively discover dependencies in a virtualized environment. You can then view information about the virtual machines that are deployed on the same ESX Server including:

- Dependency maps between virtual machines.
- Activity counts of the dependencies.
- Services running on the virtual machines.
- Additional information that is offered by the listener.

# **Mixed Environment**

The ADM 7.0.0 release introduces ADM as a virtual appliance, but it also supports upgrading from 6.0 on a physical IBM appliances. You can upgrade your physical environment with additional virtual 7.0.0 appliances like mixed environment. This additional virtual appliance can play a role of Passive Collectors (vCollectors) or an additional Passive and Active Collectors.

**NOTE** All ADM appliances that participate in mixed environemnt mode must run the same 7.0.0 version of the ADM.

# Where To Go Next

This section provides links that contains more information on the topics listed.

# Installation of New or Additional ADM Components

Continue by configuring initial appliance settings as described in Chapter 2.

## Licenses

You need a new license to use ADM after upgrading or migrating. Obtain the license from your VMware Sales representative. For more information, see "Licenses" on page 45.

## Upgrading ADM

Continue with upgrade procedures as described in Chapter 6.

#### Migrating to a New Appliance

Continue with migration procedures as described in Chapter 7.

## Security

For more information on ADM security, see Chapter 4.

Application Discovery Manager Administration Guide

# 2

# Installing ADM

This chapter describes installation and deployment of the ADM. This chapter includes the following topics:

- "ADM Installation Requirements" on page 15
- "Disabling vMotion" on page 16
- "Preparing the Environment" on page 17
- "Deploying the Virtual Appliances" on page 18
- "Installing Windows Collector" on page 20
- "Setting Up Oracle as an External Database for ADM" on page 21

# **ADM Installation Requirements**

ADM is an appliance that can run in a VMware infrastructure. This section contains requirements that must be met before you install and use the ADM appliance.

# **Installation Personnel**

The installation procedures in this document must be performed by IT professionals familiar with virtualization and VMware technologies such as ESX servers and related virtual and physical equipment.

## **ESX** Resources

To use the ADM appliance, you must install the ADM appliance on a VMware ESX server version 3.5 or later.

Configure the virtual machine on your ESX server according to the deployment model with resources as described in Table 2-1.

| ADM Virtual Appliance (VA)            | Memory (GB) | Number of vCPUs | NICs | Disk (GB) | OVF Template |
|---------------------------------------|-------------|-----------------|------|-----------|--------------|
| Single-Box                            | 4           | 4               | 4    | 80        | Core         |
| Aggregator                            | 3           | 2               | 1    | 80        | Core         |
| Passive Collector                     | 2           | 1               | 4    | 8         | Collector    |
| Linux Active + Passive Collector      | 4           | 2               | 4    | 8         | Collector    |
| Windows Active Discovery<br>Collector | 2           | 1               | 1    | 20        | NA           |

| Table 2–1. | Virtual | Appliance | Deployments |
|------------|---------|-----------|-------------|

**NOTE** VMware provides WinApe installer instead of OVF template for Windows 2008 R2 (Datacenter, Enterprise, and Standard) operating systems that hosts the WinApe.

Since ADM 7.0 does not have Oracle database integrated, you need to configure your own external Oracle database as described in "Setting Up Oracle as an External Database for ADM" on page 21.

# Installing the vSphere Client

Install the vSphere client to work with VMware environment.

#### To download and install the vSphere Client

1 Launch Internet Explorer browser.

NOTE ADM supports Windows Internet Explorer 6.0 and later browsers.

2 In the address bar, type the IP number of the ESX Server where the virtual machine is installed, for example:

https://ESX Server IP

- 3 Click the Download vSphere Client link, and then save the client executable file to your local hard disk.
- 4 Run the executable file.
- 5 Accept the license and click **Next**.
- 6 Type the user name and organization details if they do not appear by default. Click Next.
- 7 At the next screen, click Next without selecting Install vSphere Host Update Utility.
- 8 If different from the default, specify the installation folder, and then click Next.
- 9 Click Install.

NOTE The vSphere client installation can take several minutes.

10 Click Finish to close the wizard.

# **Disabling vMotion**

**IMPORTANT** ADM virtual appliances are not supported by vMotion. If the ADM virtual appliance is installed on a VMware DRS cluster, perform the following steps to disable automatic vMotion.

#### To disable automatic vMotion

- 1 In the vSphere client, select the cluster, right-click on it and select Edit Settings.
- 2 In the VMware DRS section, select Virtual Machine Options.
- 3 Select the ADM virtual appliances.
- 4 Select **Disable** from the **Automation Level** list box.
- 5 Click OK.

# **Preparing the Environment**

Perform the following procedures before you set up the ADM.

# **Preparing an ESX Configuration**

Create and configure a new vSwitch for each physical span port. Repeat the following procedures for each new vSwitch.

#### Creating a New vSwitch for Passive Discovery

#### To create a new vSwitch for Passive Discovery

- 1 Connect the monitor ports to available network interfaces on the ESX server.
- 2 Connect to the ESX server or vCenter by using vSphere client.
- 3 Navigate to the **Configuration** tab on the ESX server where you want to deploy ADM appliances.
- 4 Navigate to the networking configuration option.
- 5 Click **Add Networking** to open the Add network wizard.
- 6 Select connection type as Virtual Machine, and click Next.
- 7 Select the **vmnic** that is connected to the monitor port on the physical switch and click **Next**.
- 8 Specify a network label, for example, span port, for the new port group and click Next.
- 9 Click Finish.

#### Configuring the vSwitch General Settings for Passive Discovery

#### To configure the vSwitch general settings for Passive Discovery

- 1 Open the new vSwitch **Properties** window.
- 2 Select the vSwitch and click Edit.
- 3 Navigate to the **Security** tab and change the **Promiscuous Mode** from **Reject** to **Accept** and click **OK**.
- 4 Click the network adapters tab, select the relevant vmnic and click Edit.
- 5 Change the Configured Speed, Duplex to **10 MB, Full Duplex**.
- 6 Click **OK** and then **Close**.

#### Configuring the vSwitch for Passive Collector

#### Connect the Passive Collector to a port group. To define a port group

- 1 Create a port group in the vSwitch as follows:
  - a Log in to the ESX Server or vCenter using vCenter Client. The Virtual Infrastructure Client screen appears.
  - b Click the **Configuration** tab.
  - c Select **Networking** from the **Hardware** list.

**IMPORTANT** Perform the following steps to connect to vSwitches that span the internal traffic between virtual machines running on the ESX Server.

- d From the preceding screen, select **Properties**.
- e Select **Ports** and click **Add**.
- f Select Virtual Machine and click Next.

- g Set the Network Label, for example, ADM span port and click Next.
- h Verify that the port group is listed, and click **Finish**.
- 2 Change the **Promiscuous Mode** to **Accept**. This value is set to Reject by default.
  - a Select the port group that you created; for example, ADM span port.
  - b Click Edit and select Security tab.
  - c Select **Promiscuous Mode**, and then select **Accept** from the list box.
  - d Click OK and then Close.

#### Configuring dvSwitch for Passive Collector

If a virtual machine is directly connected to the network and not through the vSwitch, the physical Collector observes the traffic, while the vSwitch does not. This is termed as VMDirectPath.

- Software-based Cisco Nexus switches are supported.
- This procedure is relevant only for vSphere 4 and not for ESX 3.5.

#### To create a port group in the dvSwitch

- 1 Log in to the vCenter server with vCenter client.
- 2 Click **Configuration** and then select **Networking** from the **Inventory** tab.
- 3 Select Distributed vSwitch.
- 4 On the **Configuration** tab, select **New Port Group**.
- 5 Configure support for all VLANs by entering the details on the Create Distributed Virtual Port Group window as shown in Table 2-2.

| Table 2–2. | VLAN Support |
|------------|--------------|
|------------|--------------|

| Parameter       | Value Specified                                                                       |
|-----------------|---------------------------------------------------------------------------------------|
| Name            | A name for port group (ADM span port). The name must be same as in vSwitch procedure. |
| Number of ports | One for each ESX in data center                                                       |
| VLAN type       | VLAN Trunking                                                                         |
| VLAN ID         | 0-4094                                                                                |
|                 |                                                                                       |

- 6 Click Next to finish and return to the dvSwitch Network Configuration screen.
- 7 Select the ADM span port group and click Properties.
- 8 Click the Security tab on the ADM span port Properties window.
- 9 Select **Promiscuous Mode**, and then select **Accept** from the list box.
- 10 Click **OK** and then **Close**.

# **Deploying the Virtual Appliances**

The ADM virtual appliance contains and runs one or more of the following components:

- Aggregator
- Active Discovery UNIX
- Passive Discovery

"System Architecture" on page 9 describes the appliance architecture.

Perform the following procedures by using a Windows machine with remote access to the ESX server.

## **Deploying the ADM Virtual Appliances**

Virtual appliances are installed on the ESX server according the configurations in Table 2-3.

| Appliance Type                            | OVF Template  | Includes Component(s)             |
|-------------------------------------------|---------------|-----------------------------------|
| Aggregator                                | ADM Core      | Aggregator                        |
| Single-Box                                | ADM Core      | Aggregator                        |
|                                           |               | Passive Discovery                 |
|                                           |               | UNIX Active Discovery             |
| Passive Discovery Collector               | ADM Collector | Passive Discovery                 |
| Passive and Active<br>Discovery Collector | ADM Collector | UNIX Active and Passive Discovery |

| Table | 2-3  | Virtual | Appliance | Configuration |
|-------|------|---------|-----------|---------------|
| IUDLE | 2-3. | viituai | Appliance | Configuration |

**NOTE** Install a separate Windows Collector using an installation wizard as described in "Installing Windows Collector" on page 20. You also need to install and configure your own external Oracle database as described in "Setting Up Oracle as an External Database for ADM" on page 21.

**IMPORTANT** Performance of ADM Collectors is affected by distance and network latency between the Collectors and objects being discovered. For more information, see *VMware vCenter Application Discovery Manager Peformance and Scalability Guide*.

#### **Before You Begin**

Ensure all requirements are met as described in "ESX Resources" on page 15.

NOTE You can deploy ADM components in any order or even simultaneously by using the vSphere client.

#### **Deployment Procedure**

Repeat the following steps on each ADM virtual appliance, except the Windows Collector that is installed separately as described in "Installing Windows Collector" on page 20:

1 Download the ADM virtual appliance files from VMware Web site and extract the files to a local folder. The extracted Zip files include an OVF and a VMDK file.

The VA files are in Zip format with the following naming convention:

OVF Template-build number

where:

- OVF Template is as described in Table 2-3.
- *build number* is the ADM version and build number.

IMPORTANT Ensure that the build number is identical for all appliances deployed.

2 Log in to the ESX server by using the vSphere client.

NOTE If an SSL Certificate Warning message appears, click Ignore.

- 3 In the File menu, select Deploy OVF Template. Browse to the OVF file and select it.
- 4 Click Next. The OVF Template Details screen appears.
- 5 Click Next. The Name and Location screen appears.
- 6 Type a unique virtual appliance name according to the IT naming convention of your organization and with relevance to the appliance type as described in Table 2-3.

7 Click Next. The Datastore screen appears.

**NOTE** If there is more than one datastore, select the datastore where you want to install the virtual machine.

- 8 Click **Next**. The Network Mapping screen appears.
- 9 Click Next. The Ready to Complete screen appears. It displays details about the OVF file, size for download and size when extracted, virtual appliance name, host or cluster, data store and network mapping.
- 10 Click Finish to confirm the settings and begin the deployment.

**NOTE** The process of copying and configuring the ADM component can take several minutes. The deployment and configuration status appears in a message dialog box and the Recent Tasks pane.

- 11 Click Close in the message dialog box when deployment successfully completes.
- 12 Repeat this procedure until all components are deployed, and then continue with "Installing Windows Collector" on page 20.

# Installing Windows Collector

#### **Before You Begin**

Ensure that the Windows machine on which the Collector is being installed meets the minimum requirements as described in "ESX Resources" on page 15.

#### Deployment

#### To deploy Windows Collector on a Windows machine

- 1 Download the VMware vCenter ADM Windows Collector executable file from VMware Web site to your local Windows machine.
- 2 Double-click the executable file.

NOTE If a warning appears about an unknown publisher, click Run to proceed.

The InstallShield Wizard screen appears.

3 Click Next. The License Agreement screen appears.

**NOTE** Use the scroll bar to view all of the license text. If you do not want to accept the license, you will be prompted to confirm this before the installation program closes.

4 Read the license, select I accept the terms of the license agreement, and click Next. The Choose Installation Folder screen appears.

NOTE The default installation path is: C:\Program Files\VMware\ADM.

- 5 If you want to change the default installation location, click **Change** and select the preferred installation directory.
- 6 Click Next. The Host Information screen appears.
- 7 Type the following information to configure the Windows Collector:
  - Aggregator IP Address
  - Windows Collector unique ID

**NOTE** This is the same identifier that was defined on the Aggregator side for WMI discovery. The default value is 200.

- 8 Click Next. The Installation screen appears.
- 9 Click **Install** to begin the installation.

NOTE The process of installing and configuring the Windows Collector can take several minutes.

10 Click **Finish** to close the InstallShield Wizard screen when the installation process is complete.

**NOTE** If you try to deploy ADM Windows Collector on Windows 2003 R2 and Windows 2008 R2 environment, sometimes Java environment related errors appears. Click **OK** to all the messages that appear. There is no issue with the discovery process.

#### Uninstall

#### To uninstall the ADM Windows Collector

- 1 Open the Windows Control Panel.
- 2 In the Control Panel window, select **Program > Uninstall a Program**. The Uninstall or change a porgram screen appears.
- 3 Double-click or right-click and select Uninstall to initiate removal of the ADM Windows Collector.

NOTE The removal of the Windows Collector can take several minutes.

4 Click Finish to close the InstallShield Wizard screen when the uninstallation process is complete.

# Setting Up Oracle as an External Database for ADM

**NOTE** ADM 7.0 does not have Oracle database integrated. You need to install and configure Oracle as a remote database.

NOTE Perform all the following operations on Oracle server.

#### **Before you Begin**

- 1 Ensure that you have Oracle 11g (11.2.0.1) on CentOS 5.
- 2 Ensure that your system meets following hardware requirements.
  - RAM 4GB.
  - Swap spaces Equal to the RAM or 75% of RAM if RAM > 8GB
  - Free space 400MB in /tmp directory
  - Space for Oracle installation 1.5 to 3.5 GB
  - Space for ADM database files 80 GB
- 3 Install the database by using the installation guide provided by Oracle. Ensure that you select the following requirements while you are installing the database.
  - a When prompted for Installation type, select **Standard Edition**.
  - b When asked for Database Scheme Passwords, select **Use the same password for all accounts** and type password as **nlayers**.
- 4 After the installation is completed, change the following in /etc/oratab.

nlayers:/opt/oracle/app/oracle/product/11.2.0/db\_1:Y
NOTE Add the command if it is not already present.

5 It is recommended that you create a database instance on the Oracle server. Ensure that the Oracle server is up by running the following commands on the Oracle server as an **oracle** user:

\$sqlplus '/as sysdba'
SQL> select name from v\$database;

- 6 Create required groups and users.
  - a Log in to the server as **root**.
  - b Add a new group, **nlayers**, by running the following command.
    - # groupadd nlayers
  - c Add a new user, **nlayers**, by running the following command.

#useradd -m -g oinstall -g nlayers -G dba nlayers

- d Switch to nlayers user and navigate to /home/nlayers/
- e Edit the .bashrc file by adding the following lines:

export SENECA\_HOME=/home/nlayers/Seneca
export TMOUT=1800

f Edit the .bash\_profile file by adding the following lines after the #user specific aliases and functions row:

```
export ORACLE_BASE=/opt/oracle/app/oracle
export ORACLE_HOME=/opt/oracle/app/oracle/product/11.2.0/db_1
export ORACLE_SID=nlayers
export TW0_TASK=nlayers
export LD_LIBRARY_PATH=${ORACLE_BASE}/product/11.2.0/db_1/lib
umask 022
PATH=${ORACLE_HOME}/bin:$PATH
export PATH
unset USERNAME
```

g Log in to the Oracle server as **oracle** and run the following commands.

```
$ mkdir -p /opt/oracle/app/oracle/admin/nlayers/backup
$ mkdir -p /opt/oracle/app/oracle/admin/nlayers/archive
$ mkdir -p /opt/oracle/app/oracle/admin/nlayers/adump
$ mkdir -p /opt/oracle/app/oracle/admin/nlayers/bdump
$ mkdir -p /opt/oracle/app/oracle/admin/nlayers/cdump
$ mkdir -p /opt/oracle/app/oracle/admin/nlayers/udump
$ mkdir -p /opt/oracle/app/oracle/oradata/nlayers
```

- h Log in to the Oracle server as **root** and run the following commands.
  - \$ mkdir -p /var/log/nlayers/db
  - \$ chmod -R 775 /var/log/nlayers/db
  - \$ chown nlayers:nlayers /var/log/nlayers

#### To Create an ADM Instance on Oracle

1 Login to the Oracle server as **oracle** and navigate to

/opt/oracle/app/oracle/product/11.2.0/db\_1/bin

2 Create a file, create\_nlayers\_db.sql, with the following content:

```
CREATE DATABASE "NLAYERS"

USER SYS IDENTIFIED BY nlayers

USER SYSTEM IDENTIFIED BY nlayers

MAXLOGFILES 5

MAXLOGMEMBERS 5

MAXLOGMEMBERS 100

MAXINSTANCES 1

MAXLOGHISTORY 292

LOGFILE

GROUP 1 '/opt/oracle/app/oracle/oradata/nlayers/redo1.log' SIZE 10M,

GROUP 2 '/opt/oracle/app/oracle/oradata/nlayers/redo2.log' SIZE 10M,
```

```
GROUP 3 '/opt/oracle/app/oracle/oradata/nlayers/redo3.log' SIZE 10M
                           DATAFILE '/opt/oracle/app/oracle/oradata/nlayers/system01.dbf' size
                    850m autoextend off
                           sysaux datafile '/opt/oracle/app/oracle/oradata/nlayers/sysaux01.dbf'
                    size 700M
                           undo tablespace undotbs
                           datafile '/opt/oracle/app/oracle/oradata/nlayers/undo01.dbf' size 100M
                    reuse autoextend on
    maxsize unlimited
           default temporary tablespace temp tempfile
                    '/opt/oracle/app/oracle/oradata/nlayers/temp01.dbf' size 100M reuse
                           CHARACTER SET WE8IS08859P1;
    CREATE TABLESPACE users LOGGING
     DATAFILE '/opt/oracle/app/oracle/oradata/nlayers/users01.dbf'
     SIZE 50M REUSE AUTOEXTEND ON MAXSIZE UNLIMITED EXTENT MANAGEMENT LOCAL;
3
   Navigate to:
    /opt/oracle/app/oracle/product/11.2.0/db_1/dbs/
4
   Create a file, initnlayers.ora, with the following content:
    *.audit_file_dest='/opt/oracle/app/oracle/admin/nlayers/adump'
    *.compatible='11.2.0.0.0'
    *.control_files='/opt/oracle/app/oracle/oradata/nlayers/control01.ctl',
                    '/opt/oracle/app/oracle/oradata/nlayers/control02.ctl','/opt/oracle/app/oracle
                    /oradata/nlayers/control03.ctl'
    *.core_dump_dest='/opt/oracle/app/oracle/admin/nlayers/cdump'
    *.db_block_size=8192
    *.db_domain=''
    *.db_file_multiblock_read_count=16
    *.db_name='nlayers'
    *.dispatchers='(PROTOCOL=TCP) (SERVICE=nlayers)'
    *.job_queue_processes=10
    *.log_archive_dest_1='LOCATION=/opt/oracle/app/oracle/admin/nlayers/archive'
    *.log_archive_format='%t_%s_%r.dbf'
    *.open_cursors=300
    *.pga_aggregate_target=1073741824
    *.processes=150
    *.remote_login_passwordfile='EXCLUSIVE'
    *.sga_target=1073741824
    *.undo_management='AUTO'
    *.undo_tablespace='UNDOTBS'
    *.db_recovery_file_dest='/opt/oracle/app/oracle/admin/nlayers/backup'
    *.db_recovery_file_dest_size=2147483648
    *.utl_file_dir='/var/log/nlayers/db'
NOTE Ensure that the highlighted section of the command is entered on a single line.
5
    Login to the Oracle server with user as oracle.
```

6 Login to the database by running the following command.

```
$ sqlplus / as sysdba
```

7 In SQLPlus, run the following commands:

```
SQL> startup pfile=/opt/oracle/app/oracle/product/11.2.0/db_1/dbs/initnlayers.ora nomount
SQL> @/opt/oracle/app/oracle/product/11.2.0/db_1/bin/create_nlayers_db.sql
SQL> @/opt/oracle/app/oracle/product/11.2.0/db_1/rdbms/admin/catalog.sql
SQL> @/opt/oracle/app/oracle/product/11.2.0/db_1/rdbms/admin/catproc.sql
```

8 After completion, run the following query and ensure the return value is NLAYERS.

SQL> select name from v\$database; NAME ------NLAYERS

9 Exit SQLPlus.

- 10 Login to the database by running the following command.
  - \$ sqlplus system/nlayers
- 11 In SQLPlus, run the following command:

SQL> @/opt/oracle/app/oracle/product/11.2.0/db\_1/sqlplus/admin/pupbld.sql

- 12 Create the remote password file.
  - a Login to the Oracle server with user as **oracle**.
  - b Run the following command:
    - \$ orapwd file=\$ORACLE\_HOME/dbs/orapw\$ORACLE\_SID password=nlayers force=Y

#### To Configure the Oracle Listener

#

- 1 Login to the Oracle server with user as **oracle**.
- 2 Navigate to \$ORACLE\_HOME/network/admin
- 3 Create a new file, the the following content and ensure that #DATABAS\_SERVER\_IP# is replaced with the IP address of the database server.

```
# Filename: tnsnames.ora
#
NLAYERS =
  (DESCRIPTION =
    (ADDRESS_LIST =
        (ADDRESS = (PROTOCOL = TCP)(HOST = #DATABAS_SERVER_IP#)(PORT = 1521))
    )
    (CONNECT_DATA =
        (SERVICE_NAME = nlayers)
    )
)
```

4 Run the following command:

```
$chmod 777 tnsnames.ora
```

5 Create a new file, listener.ora, with the following content and ensure that #DATABAS\_SERVER\_IP# is replaced with the IP address of the database server.

6 Run the following command:

```
$chmod 777 listener.ora
```

# **Setting Up ADM**

This chapter provides information for setting up the ADM virtual appliance deployments. This chapter includes the following topics.

- "Process" on page 25
- "Post-Installation Steps" on page 31

# **Process**

After the ADM appliance is deployed on the ESX Server, perform the following procedures:

- "Order of Setup" on page 25.
- "ADM Setup Procedures" on page 25
- "Configuring the Root Password" on page 26
- "Configuring Static Network Settings" on page 27

NOTE ADM only supports using a static IP address for the ADM virtual machine.

- "Configuring the Appliance Role" on page 29
- "Uploading a License" on page 45

#### **Order of Setup**

Repeat the setup procedures for all ADM components in the following order for all virtual appliances:

- 1 Aggregator
- 2 Collectors (Passive, Active and Passive Collector)

The Windows Collector is set up as described in "Installing Windows Collector" on page 20 and the external Oracle database is set up as described in "Setting Up Oracle as an External Database for ADM" on page 21.

## **ADM Setup Procedures**

Before you begin ensure that you have performed the following.

- 1 Ensure all relevant components are deployed as described in "Deploying the Virtual Appliances" on page 18.
- 2 Obtain the required information for each appliance deployed in Step 1 and record these values as shown in Table 3-1.

#### Table 3-1. Network Values

| Parameter                                                               | Value |
|-------------------------------------------------------------------------|-------|
| Network IP address                                                      |       |
| Network netmask                                                         |       |
| Network gateway                                                         |       |
| Domain Name Server (DNS)                                                |       |
| NOTE: You can enter up to three Domain Name Servers separated by comma. |       |
| Fully Qualified (FQ) hostname                                           |       |

# Launching the First Boot Configuration Tool

Repeat the following steps for each ADM virtual appliance:

**NOTE** The Windows Active Collector is set up as described in "Installing Windows Collector" on page 20 and the external Oracle database is set up as described in "Setting Up Oracle as an External Database for ADM" on page 21.

- 1 While selecting the virtual appliance, power it up by either:
  - clicking the toolbar icon

or

right-clicking and selecting Power > Power On

**NOTE** Status of various tasks appear in the Recent Tasks pane on the bottom of the vSphere Client main screen.

2 Right-click the relevant appliance and select **Open Console** tab to monitor this procedure.

The appliance and relevant services start up. A Welcome message for the ADM first boot configuration tool (wizard) appears.

3 To launch the tool and configure the initial appliance settings, type **yes**. The wizard asks you to change the default password. You can change the default password by following the instructions described in "Configuring the Root Password" on page 26.

**NOTE** If you type **no** for the initial appliance settings message, you can run the initial configuration later by running the system\_setup command.

**NOTE** If you type **no** for the change password message, the wizard prompts you to add network information. You can add the network information as described in "Configuring Static Network Settings" on page 27.

## **Configuring the Root Password**

Perform the following procedure to change the root password.

#### **User Name and Passwords**

Passwords must contain a minimum of eight characters and it is recommended to include the following character types:

- numeric
- uppercase
- lowercase
- non-alphanumeric such as # or !

#### To change the root password

- 1 Type a new password for the root user and press Enter.
- 2 Retype the password and press Enter to confirm. The wizard now asks to add network information, type yes. The wizard prompts you to add network information and you can add the network information as described in "Configuring Static Network Settings" on page 27.

**NOTE** If you type **no**, you can add the network information by running the **system\_setup** command and a message to set up the timezone appears. You can set up the timezone as described in "Configuring the Timezone and Time" on page 27.

#### **Configuring Static Network Settings**

The ADM only supports using a static IP address for the ADM virtual appliance.

**NOTE** Default values appear in parenthesis. Some of these values must be changed according to the following steps.

Beginning with the IP address, type the values that are recorded in "ADM Setup Procedures" on page 25, as described in Table 3-2.

| CLI prompt | Notes and Values                                                                  |  |  |
|------------|-----------------------------------------------------------------------------------|--|--|
| IP address | Type the IP address.                                                              |  |  |
| Netmask    | Type the netmask.                                                                 |  |  |
| Gateway    | Type the gateway.                                                                 |  |  |
| DNS        | Type the DNS.                                                                     |  |  |
| Hostname   | Fully qualified hostname to be used by ADM, for example localhost.localdomain.com |  |  |

#### Table 3-2. Network Settings

If all the network information is correct, the wizard prompts you to set up the timezone. You can set up the timezone as described in "Configuring the Timezone and Time" on page 27.

#### **Configuring the Timezone and Time**

This prompt asks you to set up the timezone, type **yes**. The wizard displays the current timezone and prompts you to set up the time zone by clicking the number of your choice. The options available are as follows:

1 From zone list: If you select **1**, all possible zones are listed and you can enter the number of timezone that you want to set. The wizard displays the selected timezone and asks for confirmation. If you type **yes**, the timezone is selected and a message to set up the local time appears.

or

2 Manually: If you select **2**, a message that asks you to enter major world city in continent/city format appears. Enter the details as per the format and press **Enter**. If the timezone entered is present in the database, the timezone is selected and a message to set up the local time appears.

or

3 Exit TimeZone settings: If you select **3**, the wizard exits the timezone configuration and a message to set up the local time is displayed.

For more information about timezones, see Appendix A, "Time Zones," on page 65.

The wizard displays the current time and asks to set up the local time. Enter the current date and local time in *YYYY/MM/DD-HH:MM:SS* format, and press **Enter**.

The wizard displays all the settings that you have completed and asks for your confirmation to save the information. If you type **yes**, the wizard saves the settings and the system starts rebooting. After completion, the wizard displays the message to set the appliance role setting. You can configure the appliance role as described in "Configuring the Appliance Role" on page 29.

NOTE If you type no, the wizard does not save anything and you must start the settings from the beginning.

#### Installing the Oracle Client

#### To install the Oracle Client

- 1 Deploy and power on the aggregator.
- 2 Type **No** at the appliance role prompt and press **Enter**.
- 3 Log in to the system with user as root.
- 4 Install the Oracle Client as follows.
  - a Version: 11.2.0.1 (linux\_11gR2\_client.zip).
  - b Upload the zip file to ADM core machine at /home/oracle.
  - c Unzip the file.
  - d Copy the rsp file to the current folder.

cp client/response/client\_install.rsp .

- e Modify the rsp file as follows:
  - i UNIX\_GROUP\_NAME=oinstall
  - ii INVENTORY\_LOCATION=/opt/oracle/app/oracle/oraInventory
  - iii SELECTED\_LANGUAGES=en
  - iv ORACLE\_HOME should be /opt/oracle/app/oracle/product/11.2/client
  - v ORACLE\_BASE should be /opt/oracle/app/oracle
  - vi oracle.install.client.installType=Administrator
- f Switch to **oracle** user.
- g Run the installer:

- h Switch back to root user
- i Execute the following files according to the instructions from the installer

/opt/oracle/app/oracle/oraInventory/orainstRoot.sh
/opt/oracle/app/oracle/product/11.2/client/root.sh

j Run the following commands:

k Run the following command and follow the instructions:

role\_setup

- l Switch to **nlayers** user.
- m Go to /home/nlayers/Seneca/db\_scripts/oracle location and run the following script.

./db\_create.sh

# **Configuring the Appliance Role**

ADM 7.0 supports two appliance roles.

- Aggregator with remote database
- Single-Box with remote database

For Core appliances deployed in "Deploying the Virtual Appliances" on page 18, the appliance role choices are shown in Table 3-3.

Table 3-3. Core Appliance Roles

| Select | Role                            | Configures                                                                                                    |
|--------|---------------------------------|----------------------------------------------------------------------------------------------------|
| 1      | Aggregator with remote database | Aggregator with remote database contains only engine that is connected to the Oracle database which is running on a remote host.       |
| 2      | Single-Box with remote database | Single-Box with remote database contains Collectors and engine that is connected to Oracle database which is running on a remote host. |
| 5      | Remind me later                 | Skips appliance role configuration for now. You must run the role_setup command to set up the appliance role.                          |

#### To configure the appliance role for Core

1 At the appliance role prompt, type the command:

#### #role\_setup

- 2 Select either 1 or 2 and press Enter.
- 3 Perform the following steps only on aggregator or single-box machine:
  - a Log in to the server with user as nlayers by running the following command:
    - \$ su nlayers
  - b Run the following script to create the database:

#cd /home/nlayers/Seneca/db\_scripts/oracle
#./db\_create.sh prod

- c Log out of the server and log in again as a root user.
- d Run the following command:
  - # adm\_control --restart all

When prompted, enter the IP address of the external database.

The wizard starts configuring appliance role. This process might take some time. The appliance role is then created.

**NOTE** Since ADM 7.0 does not have Oracle database integrated, you need to configure your own external Oracle database as described in "Setting Up Oracle as an External Database for ADM" on page 21.

For Collector appliances deployed in "Deploying the Virtual Appliances" on page 18, the appliance role choices are shown in Table 3-4.

| Select | Role                                      | Configures                                                                                                    |
|--------|-------------------------------------------|----------------------------------------------------------------------------------------------------|
| 1      | Passive and Active<br>Discovery Collector | Single Collector for active and passive discovery                                                             |
| 2      | Passive Discovery<br>Collector            | This option also configures Passive Collector Internal.                                                       |
| 3      | Remind me later                           | Skips appliance role configuration for now. You must run the role_setup command to set up the appliance role. |

Table 3-4. Collector Appliance Roles

#### To configure the appliance role for Collector

- 1 Type **yes** at the appliance role prompt and press **Enter**.
- 2 Type the role number and press Enter.
- 3 If you select **1**, you have to enter the Collector ID of your choice and press **Enter**. The default value is 100.
- 4 Type the Aggregator IP and press Enter.

The appliance role is then created. This process might take some time.

**NOTE** The Windows Active Collector role is installed by running an executable as described in "Installing Windows Collector" on page 20.

# **Post-Installation Steps**

Before you login to the ADM console, clear the cache of your browser to prevent the possible appearance of incorrect information in the displays, application errors, and other error messages when opening the ADM.

**NOTE** Additional ADM UI administrators and the more limited *operator* users are later defined by the default ADM *admin* user. The *VMware vCenter Application Discovery Manager User's Guide* provides more details.

#### **Active Directory Configuration**

Lightweight Directory Access Protocol (LDAP) is a protocol that helps you to manage information about authorized users on a network such as names, phone numbers, addresses, and access rights. LDAP is vendor and platform neutral and works across different operating systems. Examples of LDAP server software are Microsoft Active Directory, Open LDAP, Apache Directory server, IBM Tivoli Directory server.

ADM 6.2.x supports user authentication over LDAP. Currently, ADM can authorize and authenticate users created in Microsoft Windows 2003 and Windows 2008 Active Directory Server.

For every upgrade of ADM version, you must configure the Active Directory server. You should reconfigure the Active Directory if a database restore is performed on the ADM setup.

**Prerequisites:** VMware recommends having a valid Active Directory server with or without SSL enabled in the same network where ADM Aggregator or Single-box is deployed for better performance reasons.

#### **To configure Active Directory**

- 1 Log in to the ADM as an administrator.
- 2 Navigate to **Manage** > **System**.
- 3 Click Active Directory Configuration.

The Active Directory Configuration screen appears.

4 Configure Active Directory.

#### **Table 3-5.** Active Directory Parameters

| Option                  | Description                                               |
|-------------------------|-----------------------------------------------------------|
| Domain Name             | Domain name of the organization. For example, vmware.com. |
| Active Directory Server | Name or IP address of the Active Directory server.        |
| Active Directory Port   | Port to connect to the Active Directory server.           |

5 (Optional) If you want Active Directory communication to be encrypted using SSL, select **Enable SSL** and type the certificate password.

The default SSL certificate password is changeit.

6 Click Save.

If Active Directory configuration is valid, the management service is restarted.

After successful Active Directory configuration, access to the UI is lost for few minutes as the management service restarts. The VMware vCenter Application Discovery Manager Online Help provides detailed information about adding an Active Directory user.

# Logging in to the ADM Console

After you complete the appliance installation, login to the system by using the browser and perform the following steps:

- 1 Type the IP address of the management appliance in the address bar and click **Go**. The login screen appears.
- 2 Type **admin** in the **Username** field and default password **123456** in the **Password** field.
- 3 Click Login.

**IMPORTANT** You might be required to upload a new license. Before proceeding, review the criteria and if necessary, perform the steps described in "Licenses" on page 45.

#### **Initiating Passive Discovery**

Only one Passive Discovery Policy Definition is present in the ADM. The first time you use ADM, you must set up the policy definition and start it.

#### To initiate Passive Discovery

- 1 Click Manage, and then select the Passive Discovery menu.
- 2 Select the components on which ADM performs Passive Discovery from the Scope Component field.
- 3 Based on your selection, type the appropriate IP information:
  - IP range: Use Notation to type a group of hosts with similar IP addresses. For example, 192.0.2.\* includes all hosts with IPs starting with 192.0.2. You can also search all hosts by typing an asterisk in each field. Use IP range to include a group of hosts within a defined IP range.
  - IP: Add a single specific host to the group to include or exclude from the scope.
  - Subnet NetMask: Configure the IP address scope by providing the base network address with the full dotted decimal notation for the subnet mask,
  - Subnet Slash Notation: Configure the IP address scope by providing the base network address with the Classless Inter-Domain Routing (CIDR) notation for the subnet mask.
- 4 Click Include to include the components in the discovery or Exclude to exclude them from it.
- 5 Repeat Step 2 through Step 4 for each component that you are including or excluding from discovery.
- 6 Optionally, use the rules and rule templates to further define the scope criteria:
  - Y: Instructs ADM to include the components in the Passive Discovery.
  - N: Excludes the components from discovery.
  - I: Allows you to ignore the rule.
- 7 If you select a rule template, click the blue link to customize the rule.
- 8 Click **Update** to save the settings.
- 9 Optionally, add a Passive Discovery Plan.
- 10 Restart Passive Discovery. Navigate to the Manage > System page, and click Restart Discovery.
- 11 Click **OK** in the message box that states:

Starting a new Passive Discovery deletes all existing discovery data. This might take a few minutes. The system is unavailable to all users during this process. Continue?

12 Click **OK** to begin the discovery process. The dashboard reappears with the Discovery status (initially "Discovering") in the top status bar of the ADM Console.

13 You can now begin using the ADM. The *VMware vCenter Application Discovery Manager User's Guide* provides an overview of Passive Discovery, and the online help provides more detail on the actions that you can perform.

Application Discovery Manager Administration Guide

# **Securing ADM**

This chapter provides information on securing ADM appliance. This chapter includes the following topics:

- "Changing the Root Password" on page 35
- "Resetting the ADM Root Password" on page 35
- "OpenSSL Self-Signed Test Certificates" on page 36
- "CA Signed Test Certificates" on page 36

# **Changing the Root Password**

#### To change the root password

- 1 Log in to the ADM appliance by using a Secure Shell (SSH) client.
- 2 Run the passwd command:
  - a The wizard asks to enter a new password.
  - b Retype the password.

If both the passwords match, the password is changed and all authentication tokens gets updated.

# **Resetting the ADM Root Password**

#### To reset the ADM root password

- 1 Using the VMware vSphere client, start or restart the virtual machine.
- 2 After the virtual machine restarts, click any key in the console window.

**NOTE** If you do not click any key in the console window immediately after the virtual machine restarts, you must restart the virtual machine and perform step 2 again.

To give you additional time when clicking a key in the console window, you can manually add a line to the VMX file. Adding the line to the file causes the BIOS to delay. For example, to cause a 10 second delay, power down the virtual machine, open the VMX file in a text editor, type the following line in the VMX file:

#### bios.bootDelay="10000"

The boot screen appears.

3 Press **e** to enter the GRUB boot menu.

The GNU GRUB loader screen appears.

- 4 Highlight (2.6.24.7-9.smp.pae.gcc3.4.x86.i686), and press e.
- 5 Select the kernel line and press **e** to edit the entry.

6 Place your cursor at the end of the line and append the line by typing:

single

- 7 Press Enter to commit the change.
- 8 Press **b** to start the system.

Your system starts without requiring a password.

9 Type the following command to reset the password:

#### passwd

- 10 Follow the prompts as they appear on the screen to set the password.
- 11 Type the following command to restart the system:

#### reboot

Your password is changed and restarts the system.

**NOTE** You can also reset the ADM root password by running system\_setup command.

# **OpenSSL Self-Signed Test Certificates**

The VMware vCenter Application Discovery Manager default installed certificate is created during the installation and is valid for one year to use the appliance until you acquire a local Certificate Authority (CA).

Public-facing secure Web sites must use a third-party CA. If you want to use the appliance in test environment and then deploy that appliance to a production environment, you must not change the hostname as the ADM does not support changing the hostname. Instead, you can set up an alias in the DNS to resolve the appliance hostname.

# **CA Signed Test Certificates**

To create CA signed certificates, you must generate a certificate request file (csr). The certificate request file provides details about the requester of the certificate and the certificate is signed by the private key above to your trusted certificate authority.

Create the certificate request by typing:

openssl req -new -key server.key -out server.csr

Fill in the X.509 attributes as specified previously. For more details consult your CA.

To install the certificate provided by your CA, perform the steps described in "Copying the .key and .crt Files" on page 37.

Free CA providers, as http://www.cacert.org exist.

## Self-Signed Certificates

Use self-signed certificates only in the test environments, or where only a limited number of connections is established. For example, peer-to-peer relationships can be a custom VPN or AS2 link between two companies, or between two different sites of the same company. Self-signed certificates become impractical as the number of certificates necessary to manage grows linearly with the number of peering relationships. A local CA, while more complex to setup, reduces the number of keys required to be distributed for verification, and replicates a real-world certificate environment. A CA can cost less to manage than hundreds or thousands of individual certificates on each peer system.

NOTE Do not use the self-signed certificates in production environments.

Certificate creation requires the openssl utility. The openssl utility is located in the ADM appliance folder.

/usr/bin/openssl
#### To create a certificate

1 To generate the Rivest, Shamir, and Adleman (RSA) key type:

cd /etc/httpd/conf/ssl.prm/
openssl genrsa 2048 > server.key
chmod 400 server.key

The openSSL utility can generate a Digital Signature Algorithm (DSA) key by using the gendsa option. For compatibility, VMware recommends RSA keys by using 2048-bits as the key size.

2 Create the certificate by typing:

```
openssl req -new -x509 -nodes -sha1 -days 365 -key server.key > server.crt
```

The **-new**, **-x509**, and **-nodes** arguments are required to create an unencrypted certificate. The **-days** argument specifies the length of time the certificate is valid.

For encrypted certificates, every time you are required to type the password until the key is loaded.

**NOTE** In most cases, encrypted certificates are not worth the operational burden, as each process restart or system restart requires you to manually type a password.

You can ask questions to complete X.509 attributes certificate. Adjust the answers to your local settings. If frequently typed, you can update the system openssl.cnf file (in the /usr/share/ssl/directory) with the correct defaults.

Table 4-1 lists X.509 attribute sample prompts and answers.

| Table 4-1. | X.509 | Sample | Prompts | and | Answers |
|------------|-------|--------|---------|-----|---------|
|------------|-------|--------|---------|-----|---------|

| Prompt                                                               | Answer                     |
|----------------------------------------------------------------------|----------------------------|
| Country name (2 letter code) [AU]:                                   | US                         |
| State or province name (full name) [Some-State]:                     | Massachusetts              |
| Locality name (eg, city) [ ]:                                        | Boston                     |
| Organization name (for example, company) [Internet Widgits Pty Ltd]: | YourCompanyOrg             |
| Organizational unit name (for example, section) [ ]:                 | -                          |
| Common name (for example, YOUR name) [ ]:                            | hostname.domain            |
| E-mail address [ ]:                                                  | postmaster@yourcompany.org |

For web services, the common name field must exactly match the hostname (or VIP name, for hosts associated with a load balancer) of the system certificate is used on; otherwise, a certificate to hostname mismatch can occur. In peer-to-peer setups for AS2, this field can usually be set to a descriptive string.

The certificate data in the server.crt file must be transferred to all client systems that need to verify the key of the server to which it is connected. If this method does not scale, setup a CA, and distribute the signing certificate to the clients instead of each self-signed certificate. Optionally, you can extract the metadata.

## Copying the .key and .crt Files

Type the following commands to copy the .key and .crt files:

```
cp server.crt /etc/httpd/conf/ssl.crt
cp server.key /etc/httpd/conf/ssl.key
```

To make the certificate effective, restart the Apache service by typing

adm\_control.pl --restart apache

# 5

# Maintenance

This chapter describes the necessary concepts and procedures to maintain an ADM deployment. This chapter includes the following topics:

- "ADM Services" on page 39
- "Product Support Packages" on page 40
- "Restoring an ADM Environment by Using a Product Support Package" on page 42
- "Licenses" on page 45

# **ADM Services**

Table 5-1 describes the main ADM services.

| Service name | Description                                                                                                    |
|--------------|----------------------------------------------------------------------------------------------------|
| apache       | Web server service.                                                                                                    |
| active_probe | Service responsible for performing Detail Discovery and runs on Linux Collectors and the Windows virtual machine. This service performs:                                 |
|              | <ul> <li>WMI-based discovery on the Windows Collector</li> </ul>                                                                                                    |
|              | <ul> <li>SSH-, SNMP-, VI-SDK-, and Telnet-based discovery on the UNIX Collector</li> </ul>                                                                               |
| engine       | The core of ADM and includes the following components:                                                                                                    |
|              | ■ User interface                                                                                                    |
|              | <ul> <li>Management</li> </ul>                                                                                                    |
|              | Reconciliations                                                                                                    |
|              | Analytic                                                                                                    |
| listener     | Service responsible for the Passive Discovery mechanisms.                                                                                                    |
| vnc          | Physical IBM Collectors only.                                                                                                    |
|              | The <b>vnc</b> service enables <b>VNC</b> access to the Windows instance so that the IP address can be configured.                                                       |
| vmware       | Physical IBM Collectors only.                                                                                                    |
|              | The Windows instance on the appliance is installed on a virtual machine. The <b>vmware</b> service starts VMware so that the Windows instance can start.                 |
| watchdog     | Service that monitors the health of the other services. If another service has a problem, <b>watchdog</b> service tries to identify the service and resolve the problem. |

## Table 5-1. ADM Services

## Managing Services with adm\_control

ADM provides the adm\_control.pl script to start, stop, and monitor ADM services. You can start or stop any service, but if you stop any service all dependent services are stopped as a result. All dependent services is listed during the stop process. Table 5-2 lists and describes the commands for the ADM services.

### Table 5-2. ADM Service Commands

| Use the Following Command                                 | То                                     |
|-----------------------------------------------------------|----------------------------------------|
| adm_control.plstatus <service name=""></service>          | Display the status of the ADM service. |
| <pre>adm_control.plstop <service name=""></service></pre> | Stop the ADM service.                  |
| adm_control.plstart <service name=""></service>           | Start a stopped ADM service.           |
| adm_control.plrestart <service name=""></service>         | Stop and restart the ADM service.      |
| adm_control.plhelp                                        | Display all of the command options.    |
| adm_control.plcommand all                                 | Apply the command to all services.     |

Service name is a name of Service defined in Table 5-1.

NOTE Every appliance has only relevant services started and all the others are disabled depending on the role.

## To run an adm\_control.pl command

- 1 Log in to the appliance as user **root**.
- 2 Type the adm\_control.pl command as demonstrated in Table 5-2, for example:

adm\_control.pl --stop all

All services that are listed in Table 5-1 stop.

# **Product Support Packages**

Create the product support packages to back up, restore, or troubleshoot the ADM.

Product support packages contain a real-time capture of the ADM database, configuration files, customization files, and logs. Table 5-3 describes the files the product support package contains and its use.

| File                                                | Use                                                     |
|-----------------------------------------------------|---------------------------------------------------------|
| Database data                                       | Back up and restore of the ADM database.                |
| Active Probe and Passive Listener definition files  | Back up and restore of the required ADM configurations. |
| Detail discovery and Passive Discovery fingerprints | Back up and restore of the custom ADM configurations.   |
| Logs                                                | Troubleshooting.                                        |
| License file                                        | Serial number used for managed server host.             |

VMware recommends that you create and save a support package prior to performing any maintenance procedures, such as an upgrade, restore, and fresh installations or before contacting VMware Customer Support.

Support packages are backups of the ADM and relevant configuration files. These packages contain troubleshooting log files and are used to restore your ADM environment.

You can create support packages either through the ADM Console or through the Command Line Interface (CLI).

**NOTE** Product support packages require a password for extraction. Contact VMware Customer Support to retrieve the password if you use the product support package to restore ADM or the ADM database as described in "Restoring an ADM Environment by Using a Product Support Package" on page 42.

**CAUTION** Re-imaging removes all files (including the support package) from the appliance, so save the support package elsewhere.

## Using the ADM Console

Use the ADM Console to create a product support package in an Single-box setup deployment and to create a product support package for the Aggregator in any type of ADM deployment. Chapter 2 describes the different ADM deployment options:

NOTE The UI option is relevant only to the appliances with Aggregator component.

- 1 Log in to the ADM Console.
- 2 Navigate to Manage > System > Create Product Support Package.
- 3 Wait for a few minutes and then refresh the page to see if the **Status** has changed from **Pending** to **Success**.
- 4 Click the appropriate product support package Zip file displayed in the table and download it.

By default, the filenames are listed from the most current back date. Each product support package Zip filename includes the ADM database schema version, date, and timestamp for easy recognition.

5 Click Save.

**NOTE** By default, the ADM saves the product support packages only for seven days. Ensure to save to the product support package to another location if you want to save the information for longer duration.

# Using the CLI

Use the CLI to create support packages for each collector or database in a distributed ADM deployment, or for the Aggregator, database, or Single-Box deployment when the Aggregator is not available through the ADM Console. Chapter 1 describes the different ADM deployment options:

1 Log in to the Collector or Aggregator appliance as user **root**.

**NOTE** Log in to the Aggregator to create a backup of the ADM database. You are not required to login to the remote database appliance to create a backup of the database files.

- 2 Change the directory to the /home/nlayers/Seneca/management/APIs directory.
- 3 Type the following command:

./InSight\_control.sh supportpackage --get --output filename filename.zip is created at the same location.

4 Copy and save the zip file from the ADM appliance to a different location.

**NOTE** Ensure to save to the product support package to another location if you want to save the information for longer duration. The ADM saves the package only for seven days if you select the default location.

# **Restoring an ADM Environment by Using a Product Support Package**

## To restore an ADM configuration

- 1 Backup your ADM environment as described in "Product Support Packages" on page 40.
- 2 Contact VMware Customer Support to retrieve the password for extracting the product support package.
- 3 Follow the steps in "Restore the ADM Database" on page 42.
- 4 If necessary, "Restoring the Custom Discovery and Configuration Files" on page 43.

**IMPORTANT** If you are migrating to a new appliance, follow the instructions in "Migrating to a New Appliance" on page 51.

**NOTE** In the following sections, the directory in which the product support package files are extracted is called as *supportpackagedir*.

## **Restore the ADM Database**

The following steps describes restoration of the ADM database in an Single-Box and distributed deployment. Chapter 1 describes the different ADM deployment options:

1 Log in to the Aggregator or Single-Box appliance as user **root**.

**NOTE** In a distributed deployment the database is restored through the Aggregator. In a split set up with remote database, database is restored on the Database machine.

2 Create a temporary directory:

mkdir supportpackagedir

- 3 Copy the support package into the temporary directory that you created in Step 2.
- 4 Extract the support package into the temporary directory:

unzip support\_package\_\_version\_date\_and\_timestamp.zip

where *version\_date\_and\_timestamp* is the unique identifier of the package.

- 5 When prompted for the password, type the password you retrieved from VMware Customer Support.
- 6 After extraction completes, copy the database backup file:

supportpackagedir/supportpackage/backup.db\_dump\_main-db\_schema\_build-db\_dump.gz

where *db\_schema\_build* is the database schema version and build number.

7 Place the copied file in the following directory:

/home/nlayers/Seneca/db\_scripts/oracle

8 Type the following command to stop the engine service:

## /adm\_control.pl --stop engine

9 Type the following command to switch to the nlayers user:

su – nlayers

- 10 Change directory to:
  - cd /home/nlayers/Seneca/db\_scripts/oracle
- 11 Log in to the server user as nlayers and create the database entities by running the following commands:

cd ~nlayers/Seneca/db\_scripts/oracle
./db\_create.sh prod

12 Type the following command to restore the db backup:

./db\_restore.sh backup.db\_dump-main-db\_schema\_build-db\_dump.gz prod

where *db\_schema\_build* is the database schema version and build number.

NOTE The database restore process can take up to 30 minutes.

- 13 Exit from the nlayers user.
- 14 Type the following adm\_control.pl command to start the services:

/home/nlayers/Seneca/Control/bin/adm\_control.pl --start all

**NOTE** If the ADM configuration being restored has custom configuration files or fingerprints, you must complete the steps outlined in "Restoring the Custom Discovery and Configuration Files" on page 43.

## **Restoring the Custom Discovery and Configuration Files**

ADM custom configuration files contain restore information for Passive Discovery custom fingerprints, Passive Discovery custom configuration, Detail Discovery custom fingerprints, and Detail Discovery custom configuration.

### To restore the custom discovery and configuration files

1 Log in to the Collector or Single-Box setup as user **root**.

**IMPORTANT** For distributed solutions only: The custom files must reside on the Collector appliance. In this case complete the following steps on each Collector in the deployment.

If the feature can be customized, the ./custom/\* directory contains the files. If the directory is empty, no customization files are associated with the feature.

2 Create a temporary directory:

mkdir supportpackagedir

- 3 Copy the support package into the temporary directory you created in Step 2.
- 4 Extract the support package into the temporary directory:

unzip support\_package\_\_version\_date\_and\_timestamp.zip

where *version\_date\_and\_timestamp* is the unique identifier of the package.

- 5 When prompted for the password, type the password you retrieved from VMware Customer Support.
- 6 Copy all files from:

supportpackagedir/supportpackage/listener/custom/conf

7 Place the copied files to:

/home/nlayers/Seneca/probe

8 Copy all files from:

supportpackagedir/supportpackage/listener/custom/kb

9 Place the copied files to:

/home/nlayers/Seneca/probe/resources

10 Copy all files from:

supportpackagedir/supportpackage/active\_discovery/custom/conf

11 Place the copied files to:

/home/nlayers/Seneca/ActiveProbe/conf

- 12 Change directory to: /home/nlayers/Seneca/management/APIs
- 13 Type the following command:

## ./InSight\_control.sh adkb --checkout /tmp

14 Copy all files and subdirectories from:

supportpackagedir/supportpackage/active\_discovery/custom/kb/custom

15 Place the copied files to:

/tmp/adkb/custom

- 16 Overwrite any files or folders in the destination directory if prompted to do so.
- 17 Type the following command to check in the custom fingerprints:

/home/nlayers/Seneca/management/APIs/InSight\_control.sh adkb --checkin /tmp

18 Type the following adm\_control.pl command to restart the relevant services:

/home/nlayers/Seneca/Control/bin/adm\_control.pl --restart all

**NOTE Distributed deployment:** Repeat Step 1 through Step 18 for each collector in the ADM deployment.

# Licenses

You must renew the licenses when:

- reaching the expiration date
- expanding the customer-discovered network scope.

This procedure for uploading a new license must be performed following each:

- initial installation
- migration of ADM for 7.0.0 release.
- upgrade from ADM 6.0.x

It is not necessary to perform this procedure when upgrading from ADM 7.0.0 version.

Access the Licenses Properties screen from the **Manage > System > Licensing** menu in the ADM UI that displays the license information, which includes the licensed feature, quantity of available licenses, and expiry date.

The appropriate warning message appears on the Dashboard, Inventory and License Properties page. An ADM UI administrator can login to review license limitations and upload new licenses as required.

# **Uploading a License**

IMPORTANT Before you begin, obtain the serial number for managed server host.

Perform the following procedure to upload a license.

- 1 Log in to the ADM UI as an *admin* user.
- 2 Navigate to the Manage > System screen and click Licensing. The License Properties screen appears
- 3 Click Upload a new License. The Upload a new license screen appears.
- 4 Enter the serial number and click **Apply**. If the serial number is valid, the serial number is uploaded and License Properties page is displayed.

# 6

# **Upgrading ADM**

This chapter describes the necessary concepts and procedures to upgrade an ADM deployment. This chapter includes the following topics:

- "Overview" on page 47
- "Upgrading Appliances" on page 48
- "Post-Upgrade Steps" on page 49

# **Overview**

The following considerations apply for appliance upgrades and migration.

# **Mixed Environments**

Some sites can have a combination of physical and virtual appliances. You must upgrade them to the same ADM version by using the procedures described in "Upgrading Appliances" on page 48. For more information about mixed environment, see "Mixed Environment" on page 12.

# Licenses

You need a new license to use ADM after upgrading from 6.0.X. Obtain the license from your VMware Sales representative. "Licenses" on page 13 provides more information.

# **Appliance Migration**

Chapter 7 describes procedures for migration to virtual appliances.

# **Backing Up Data**

Backup the data to prevent loss during the migration and upgrade process. "Product Support Packages" on page 40 describes backup and restore procedures.

# **Upgrading Appliances**

This section describes the upgrading of Application Discovery Manager version 6.2.x or later for virtual appliances.

# **Important Notes**

- All appliances in your current environment must run ADM version 6.2.x or later. Also, upgrade all appliances to the same ADM version. Before upgrading the ADM, familiarize yourself with "Overview" on page 47.
- For distributed solutions, perform the upgrades in the following order:
  - a Collectors
  - b Aggregator
- Repeat the following procedures for all appliances and architecture solutions, unless otherwise indicated.

# **Preliminary Procedures**

1 Backup your data as described in "Product Support Packages" on page 40 (performed on Aggregator or Single-Box appliance and collectors if custom fingerprints exists).

**NOTE** ADM 7.0.0 uses only a remote database. You cannot upgrade your system without backing up your data.

2 Login to the appliance, open an SSH session, and run the following command to monitor the progress of the upgrade:

## tail -f /var/log/nlayers/update.log

This SSH session is in addition to any other session opened for the purpose of upgrading. The script also prints success or failure messages along with other useful information to stdout.

3 Perform all upgrades by using the CLI procedures as described in "Upgrading Appliances Using CLI" on page 48.

# **Upgrading Appliances Using CLI**

## To upgrade Aggregator or Single-Box appliances by using CLI

1 Follow the installation procedure of deploying and configuring new aggregator or single box appliance.

**NOTE** Use the earlier network settings to configure the new aggregator or single box appliance. Refer "Network Settings" on page 27.

2 Restore your database and other settings as described in "Restoring an ADM Environment by Using a Product Support Package" on page 42.

## To upgrade Collector appliances by using CLI

1 Download the update\_runner.pl and InSightUpdate-version.upd files from http://downloads.vmware.com/Application Discovery Manager into:

/home/nlayers/rpms

**NOTE** It is recommended to create a directory corresponding to version you are upgrading to in the rpms directory and download the files to the created directory. For example, if you are upgrading to 6.x version create a directory named version 6.x.

2 Change file access:

chmod 744 update\_runner.pl

3 Upgrade VMware ADM services:

./update\_runner.pl -u -f InSightUpdate-version-build.upd

4 Wait for the upgrade to complete. For distributed solutions, repeat the upgrade procedures for all remaining appliances as described in "Upgrading Appliances" on page 48.

**NOTE** The upgrade process can take several minutes to complete. You cannot access the ADM Console while the upgrade is in progress.

5 Proceed with "Post-Upgrade Steps" on page 49.

**NOTE** WinApe is upgraded as part of aggregator upgrade and you are not required to upgrade it separately.

# **Post-Upgrade Steps**

Before you login to the ADM console:

Clear the cache of your browser to prevent the possible appearance of incorrect information in the displays, application errors, and other error messages when opening the ADM.

**IMPORTANT** You might be required to upload a new license if you are upgrading from 7.0.0. Before proceeding, review the criteria and if necessary, perform the steps described in "Licenses" on page 13.

You can now begin using the ADM.

# 7

# **Migrating to a New Appliance**

This chapter provides instructions on migration of an existing physical or virtual ADM appliance to a virtual appliance supplied by VMware. This chapter includes the following topics:

- "Overview" on page 51
- "Preliminary Procedures" on page 52
- "Data Restoration" on page 53
- "Post-Migration Steps" on page 54

# Overview

Additional documentation as described below is available at http://downloads.vmware.com/

# **Supported Migration**

Appliance migration is supported from ADM 6.0.x. Upgrade earlier versions to the latest 6.0.x version by using the procedures described in the "Upgrading ADM" on page 47.

**NOTE** Part of the upgrade procedure to ADM 6.0.x can include upgrading custom fingerprints created in earlier version. Additional information on fingerprints is available in the *VMware vCenter Application Discovery Manager Fingerprint Developers Guide.* 

## Licenses

You need a new license to use ADM after migrating to a new appliance. Obtain the license from your VMware Sales representative. More information is provided in "Licenses" on page 13.

## System Architecture

Detailed descriptions are provided in "System Architecture" on page 9. Migration steps differ for different appliance setups:

- Single-Box
- Distributed
- Distributed with remote database

**IMPORTANT** The new virtual appliance solutions feature separate virtual appliance components for Collectors, Database, and the Aggregator. Initial setup and data restoration is therefore performed separately for each component.

Migrate or upgrade all appliances to the same ADM version in the following order:

- 1 Remote database (for Distributed with remote database solution)
- 2 Collectors (for all Distributed solutions)
- 3 Aggregator

# Process

The migration process is as follows:

- 1 Record the current appliance network settings as described in "ADM Setup Procedures" on page 25.
- 2 Backup your data as described in "Product Support Packages" on page 40.

**IMPORTANT** The backup procedures involve copying custom ADM files. Ensure that the files maintain the original nLayers ownership after copying. Editing the files as root might change the ownership of the files.

- 3 Backup UNIX Collectors if custom fingerprints exist.
- 4 Backup Windows Collector fingerprints as described in "Backing Up WinApe Migration Files" on page 52 and shutdown all old appliances.
- 5 Install and deploy the new virtual appliance as described in "Deploying the Virtual Appliances" on page 18.
- 6 Restart the appliance and performing initial setup tasks as described in Chapter 3.
- 7 Restore UNIX Collector fingerprints.
- 8 Restore Windows Collector fingerprints as described in "Restoring WinApe Migration Files" on page 53.

# **Preliminary Procedures**

**CAUTION** Backup of existing data is essential to prevent data loss during the migration process.

Table 7-1.

For all solutions, back up files are needed for WinApe migration to another computer as shown in table

The following table describes the WinApe migrations files. For virtual appliance, the default location is C:\Program Files\VMware\ADM. For physical appliance, the default location is C:\Program Files\nLayers\InSightActiveDiscovery.

Table 7-1. WinApe Migration Files

| File                     | Remark |
|--------------------------|--------|
| \lib\java\adkbcustom.jar | Always |

## **Backing Up WinApe Migration Files**

NOTE You can only manually backup the WinApe migration files.

- 1 Log in to the WinApe appliance.
- 2 Navigate to the folder where WinApe is installed.
- 3 Create the backup of adkbcustom.jar file present in \lib\java folder.

# **Restoring WinApe Migration Files**

NOTE Backup your ADM environment as described in "Backing Up WinApe Migration Files" on page 52.

The following procedures describes the restoration of WinApe migration files.

- 1 Log in to the WinApe appliance.
- 2 Copy the adkbcustom.jar backup file.
- 3 Navigate to the \lib folder.
- 4 Replace the current file in \lib folder with the copied file.
- 5 Run the services.msc command.
- 6 Restart the service VMware vCenter ADM Windows Collector.

# **Data Restoration**

This section provides information about data restoration for Single-Box, distributed, and distributed with remote database solution.

# **Single-Box Solution**

- 1 Restore the ADM database as described in "Restoring an ADM Environment by Using a Product Support Package" on page 42.
- 2 Restore the custom discovery and configuration files as described in "Restoring the Custom Discovery and Configuration Files" on page 43.
- 3 For WinApe, first create the backup as described in "Backing Up WinApe Migration Files" on page 52 and then restore it as described in "Restoring WinApe Migration Files" on page 53.

# **Distributed Solutions**

These steps apply to distributed solutions without a remote database. Perform the following steps on all appliances in the following order: Collectors, WinApe, and Aggregator.

# Collectors

Repeat the following steps for each Collector appliance:

- 1 Log in to the Collector virtual appliance.
- 2 Restore the custom discovery and configuration files as described in "Restoring the Custom Discovery and Configuration Files" on page 43.

## WinApe

Repeat the following steps for each Windows appliance:

- 1 Log in to the WinApe appliance.
- 2 Backup the WinApe migration files as described in "Backing Up WinApe Migration Files" on page 52.
- 3 Restore the WinApe migration files as described in "Restoring WinApe Migration Files" on page 53.

# Aggregator

- 1 Log in to the Aggregator virtual appliance.
- 2 Restore the ADM database as described in "Troubleshooting ADM by Using the Product Support Package" on page 56.
- 3 Make the necessary changes in the Active probe configuration screen under the **Manage > System** menu of the ADM console to reflect the new collector appliance. The *VMware vCenter Application Discovery Manager User's Guide*.

# **Distributed Solution with Remote Database**

These steps apply to distributed solutions with a remote database. Perform the following steps on all appliances in the following order: Collectors, WinApe, database, Aggregator.

# Collectors

Repeat the following steps for each Collector appliance:

- 1 Log in to the Collector virtual appliance.
- 2 Restore the custom discovery and configuration files as described in "Restoring the Custom Discovery and Configuration Files" on page 43.

## WinApe

Repeat the following steps for each Windows appliance:

- 1 Log in to the WinApe appliance.
- 2 Backup the WinApe migration files as described in "Backing Up WinApe Migration Files" on page 52.
- 3 Restore the WinApe migration files as described in "Restoring WinApe Migration Files" on page 53

## Database

- 1 Log in to the database virtual appliance.
- 2 Restore the ADM database as described in "Restoring an ADM Environment by Using a Product Support Package" on page 42.

# Aggregator

- 1 Log in to the Aggregator virtual appliance.
- 2 Make the necessary changes in the Active probe configuration screen under the **Manage > System** menu of the ADM console to reflect the new collector appliance. The *VMware vCenter Application Discovery Manager User's Guide*.

# **Post-Migration Steps**

Before you login to the ADM console:

Clear the cache of your browser to prevent the possible appearance of incorrect information in the displays, application errors, and other error messages when opening the ADM.

**NOTE** ADM default groups does not get refreshed during the upgrade. The *Management* chapter of the *VMware vCenter Application Discovery Manager User's Guide* provides more information on groups administration.

You can now begin using the ADM.

# **Troubleshooting ADM**

This chapter provides instructions on troubleshooting of the ADM. This chapter includes the following topics:

- "Troubleshooting ADM Installation" on page 55
- "Troubleshooting ADM by Using the Product Support Package" on page 56
- "Troubleshooting Error Messages During WMI Discovery" on page 56
- "Detail Discovery Troubleshooting" on page 56

# **Troubleshooting ADM Installation**

In ADM 7.0.0, you need to configure your own external Oracle database as described in "Setting Up Oracle as an External Database for ADM" on page 21. The installation might fail due to database connection problems. You must ensure that the external database is working and that ADM can connect it.

#### To troubleshoot the database machine

- 1 On the Oracle database machine, log in to the server as user **oracle**.
- 2 Open SQLPlus and log in to the database as user **sys**.
- 3 Run the following query:
  - Select 1 from dual;

The query result is displayed. If the query fails and the result is not displayed, perform the following steps:

- 1 Ensure that the database is running.
- 2 Ensure that the listener.ora file is configured as described in "Setting Up Oracle as an External Database for ADM" on page 21.
- 3 Ensure that the database listener is running.

### To troubleshoot ADM connectivity to the database machine

- 1 On the Aggregator machine, log in to the server as user **nlayers**.
- 2 Open SQLPlus and log in the database as user **sys**.
- 3 Run the following query:
  - Select 1 from dual;

The query result is displayed. If the query fails and the result is not displayed, perform the following steps:

- 1 Ensure that the Oracle client is configured as described in "Installing the Oracle Client" on page 28.
- 2 Ensure that the tnsnames.ora file contains the correct IP address of the database.

(You can check this only after you have configured the appliance role).

# Troubleshooting ADM by Using the Product Support Package

You can use the ADM product support package for troubleshooting:

- 1 Create an ADM product support package as described in "Product Support Packages" on page 40.
- 2 Contact your VMware Customer Support representative and provide them with the product support package that you generated in Step 1.

# **Troubleshooting Error Messages During WMI Discovery**

WMI Discovery might fail on a target Windows XP machine with an Access Denied error message even if you provide valid credentials. This issue occurs because the **Use simple file sharing** option is selected by default for some of the Windows XP deployments.

## To troubleshoot WMI Discovery failure

- 1 On the **Tools** tab, select **Folder Options**.
- 2 Select the **View** tab.
- 3 In the Advance settings box, deselect the Use simple file sharing option.
- 4 Click OK.

# **Detail Discovery Troubleshooting**

This section describes utilities and programs that help with troubleshooting.

- 1 Create an ADM detail discovery product support package as described in "Using ADM Console" on page 57.
- 2 Contact your VMware Customer Support representative and provide them with the product support package that you generated in Step 1.

# **Using ADM Console**

You must first create a detail discovery product support package for detail discovery troubleshooting.

## To create a detail discovery product support package

- 1 Log in to the ADM console.
- 2 Navigate to **Discovery** > **Inventory**.
- 3 Click a host that is already discovered using detail discovery method.
- 4 On the **Detail Discovery Policies** tab, select name of the policy for which you need to create a support package.

## 5 Click Support Package.

Creation of support package takes about five minutes. Navigate to **Manage > System > Support Package List** to download the support package.

## WMI

WMI Detail Discovery requires specific permissions and configuration on the target host. Microsoft includes a testing tool, called WBemTest, on every computer that has WMI installed. This tool tests for the same permission and configurations that ADM requires. For example, if an access denied failure occurs while connecting to the target host, the WbemTest tool raises a similar error indicating a problem with the target host configuration.

## To perform troubleshooting

1 Check permissions and configuration using the WBemTest tool. More information is available on the Microsoft Web site:

http://technet.microsoft.com/en-us/library/cc785775.aspx

2 Check ADM Discovery using the utilities described in the following sections.

# single.sh

The single.sh utility is a stand-alone command line utility that runs Detail Discovery on a specific host. The single.sh utility creates a support package that contains the Detail Discovery results and more useful information. VMware Customer Support can use this support package to analyze the problems offsite.

**NOTE** This section refers to support packages used specifically for Detail Discovery troubleshooting. Other support packages are used for backing up, restoring, upgrading, and troubleshooting of the ADM application and are described in Chapter 5.

This utility is useful for testing the communication parameters for connecting to a host (for example, the user and password), and to find out the retrievable properties from a host without having to go through the process of defining a Detail Discovery policy in the ADM Console.

# Location

/home/nlayers/Seneca/ActiveProbe/bin/single.sh

# Usage

single.sh [-A Attribute Artifacts] [-a address] [--AddExU Additional Unix Exclude Directories] [--AddExW Additional Windows Exclude Directories] [--AddIncU Additional Unix Search Scope] [--AddIncW Additional Windows Search Scope] [-c host] [-d port] [-D Configuration Items] [-e Management IP] [--ExU Unix Exclude Directories] [--ExW Windows Exclude Directories] [-G CI Groups] [-h] [-i] [--IncU Unix Search Scope] [--IncW Windows Search Scope] [-j classpath] [-l] [-M maxdepth] [-n path] [-p ports] [-P Access profile] [-r filename] [-t timeout] [-T Discovery result translator class] [-v] [-w] Table 8-1 lists and describes parameters for the single.sh utility.

| Table 8-1. single.sh Parameter | s |
|--------------------------------|---|
|--------------------------------|---|

| Parameter                                         | Description                                                                                                    |
|---------------------------------------------------|----------------------------------------------------------------------------------------------------|
| -A,planArtifacts Attribute Artifacts              | Attribute artifacts to discover.                                                                                                    |
| -a, -address address                              | Address(es) of the discovery target. Use commas as separators.                                                                                                    |
| -AddExU Additional UNIX Exclude<br>Directories    | Additional Exclude directories from search in the UNIX file system.                                                                                                    |
| -AddExW Additional Windows Exclude<br>Directories | Additional Exclude directories from search in the Windows file system.                                                                                                    |
| -AddIncU Additional UNIX Search Scope             | Additional Scope for search in the UNIX file system.                                                                                                    |
| -AddIncW Additional Windows Search Scope          | Additional Scope for search in the Windows file system.                                                                                                    |
| -c, -Collector host                               | Specifies the Collector that runs the actual discovery.                                                                                                    |
| -d, -debug port                                   | Start JVM with enabled remote debugging on the specified port and wait for ENTER key before continuing.                                                                                           |
| -D, -planCis Configuration Items                  | Configuration items to discover.                                                                                                    |
| -e, -management Management IP                     | Specifies the management IP to use if an access profile is read from the management (using the –P option).                                                                                        |
| -ExU UNIX Exclude Directories                     | Exclude directories from search in UNIX file system.                                                                                                    |
| -ExW Windows Exclude Directories                  | Exclude directories from search in Windows file system.                                                                                                    |
| -G, -planCiGroups CI Groups                       | Configuration Item groups to discover.                                                                                                    |
| -h, -help                                         | Brief help message.                                                                                                    |
| -i, -interactive                                  | Interactive mode that allows you to type protocol-specific commands.                                                                                                    |
| -IncU UNIX Search Scope                           | Scope for search in UNIX file system.                                                                                                    |
| -IncW Windows Search Scope                        | Scope for search in Windows file system.                                                                                                    |
| -j, -classpath classpath                          | Adds additional path to the classpath. This additional path will have the highest priority.                                                                                                    |
| -l, planhelp                                      | Prints information about available artifacts and artifact groups.                                                                                                    |
| -M, -maxdepth maxdepth                            | Maximum depth for search in file system.                                                                                                    |
| -n, -outputPrefix path                            | Specifies the path prefix of the output file (for example, /tmp/).                                                                                                    |
|                                                   | Note: The directory path must end with a backslash (/). If this option is not used, a predefined filename is used, and the file is created in the current working directory.                      |
| -p, -ports port                                   | One or more ports to use when connecting to the target host (for scanning as well). Use commas as separators. These ports applies even if the connection details are fetched from the management. |
| -P, -accessProfile Access profile                 | Discovery parameters or policy/access profile name to fetch from the management.                                                                                                    |
| -r, -read filename                                | Read from a playback or snmpdump file instead of going out to the network.                                                                                                    |
| -t, -timeout timeout                              | Connect timeout to use when connecting to the target host. If connection details are fetched from the management, they will override this parameter.                                              |

| Parameter                                            | Description                                                                                                    |  |
|------------------------------------------------------|----------------------------------------------------------------------------------------------------|--|
| -T, -translator Discovery result<br>translator class | Specify the discovery result translator class. Predefined translators are available through their aliases, for example:           |  |
|                                                      | <ul> <li>class<br/>com.nlayers.seneca.ap.mediation.DoNothingDiscoveryResult<br/>Translator adm</li> </ul>                         |  |
|                                                      | <ul> <li>class<br/>com.nlayers.seneca.ap.mediation.cim.AdmToCimXmlDiscove<br/>ryResultTranslator <i>cimxml</i></li> </ul>         |  |
|                                                      | <ul> <li>class<br/>com.nlayers.seneca.ap.mediation.cim.AdmToCimDiscoveryR<br/>esultTranslator <i>cim</i> are available</li> </ul> |  |
|                                                      | Values in brackets are aliases                                                                                                    |  |
| -v, verbosehelp                                      | Print verbose help.                                                                                                    |  |
| -w, -wait                                            | Slows down playback to be the same duration as the original execution.                                                            |  |

|  | Table 8-1. | single.sh Parameters | (Continued) |
|--|------------|----------------------|-------------|
|--|------------|----------------------|-------------|

## **Examples:**

#### To probe target IP 1.2.3.4 on UNIX using protocol SSH

./single.sh –P \"ssh:username=root,password=54321\" –a 1.2.3.4

./single.sh –P \"ssh:username=root\" –a 1.2.3.4

(A password will be requested by the application interactively without echoing.)

#### To probe target IP 1.2.3.4 on UNIX using protocol TELNET

./single.sh -P \"telnet:username=root,password=54321\" -a 1.2.3.4

#### To probe target IP 1.2.3.4 on UNIX using protocol SNMP

./single.sh -P \"snmp:communityString=public\" -a 1.2.3.4

#### To probe target IP 1.2.3.4 on Windows using protocol WMI

single.bat -P "wmi:domain=il.nlayers.com,username=administrator,password=54321 "-a 1.2.3.4"

(default locator credentials will be used from properties file)

#### To probe target IP 1.2.3.4 using protocol VI-SDK

./single.sh -P \"visdk:username=administrator,password=54321\" -a 1.2.3.4

Create debug package:

single.sh -a address -P Access profile

Read from playback file:

single.sh -r filename

Access profile can have one of the following formats:

- Name of a Detail Discovery policy. In this case the necessary information is read from a Detail Discovery
  policy defined in the user console.
- Full definition of the needed discovery details in a protocol-specific format:

protocol-name:prop1=value1,prop2=value2,...

The following protocol names are supported: SSH, Telnet, SNMP, VI-SDK and WMI.

In addition, all protocols supports the -timeout parameter with a default value of 20000 milliseconds. The ports parameter is supported for all protocols except WMI and VI-SDK, with default ports of 22 for SSH, 23 for Telnet, and 161 for SNMP.

Note the following:

- Escaped double-quotes surround the protocol information—these must be used.
- Unknown arguments are ignored.
- Omitted password fields are requested by the application interactively without echoing.

Default search scope for different platforms:

- Windows:
  - Include: [/Program Files]
  - Exclude: [/Documents and Settings, /WINDOWS]
- UNIX:
  - Include:

```
[/bin, /sbin, /usr/bin, /usr/sbin, /usr/local, /usr/local/bin, /usr/local/sbin, /usr,
/opt]
```

Exclude:

```
[/boot, /dev, /devices, /proc, /unix, /kernel, /platform, /cdrom, /CDROM, /sd_cdrom,
/SD_CDROM, /Mail, /mail, /nsmail, /vol, /lost+found, /media, /tmp, /mnt, /jumpstart,
/pcfs, /sys, /usr/kvm/sys, /stand, /var/news, /var/log, /var/run, /var/lock, /var/www,
/var/cache, /var/tmp, /etc/gconf]
```

# snmpdump

The snmpwalk program is bundled with Linux, which runs SNMP on a given IP address and creates a textual dump of the whole tree of results. This program is often used while extending and debugging the SNMP portion of the Detail Discovery knowledge base.

A new Detail Discovery feature allows VMware Customer Support to record a complete snapshot of the SNMP responses of a network host, using snmpwalk. You can use the resulting dump file to fix SNMP Detail Discovery problems encountered by VMware Customer Support.

A standardized script called snmpdump.sh is now supplied with ADM to create this snmpwalk dump file.

## Location

/home/nlayers/Seneca/ActiveProbe/bin/snmpdump.sh

# Usage

Running snmpdump.sh on the command line yields the following usage information:

./snmpdump.sh host\_ip output\_file

The first parameter is the host IP to query.

The second parameter is the name of the file in which to save the results.

## **Examples**

Create an snmpwalk dump for IP 1.2.3.4 and save the results into file snmpdump.1.2.3.4.txt:

./snmpdump.sh 1.2.3.4 snmpdump.1.2.3.4.txt

## nlcapture

You can use the nlcapture utility in place of tcpdump to capture network activity. This utility supports the same default parameters as tcpdump, but sets the snaplen to be large enough so as to not truncate packets.

In addition, this utility provides a parameter not supported by tcpdump: -R, which filters packets based on their protocol (for example, HTTP) or based on protocol-specific attributes.

Similar to tcpdump, you can use nlcapture to filter an existing capture file and transform it to a new, filtered file. See usage below.

## Location

/home/nlayers/Seneca/tools/nlcapture.pl

## Usage

Running nlcapture on the command line yields:

nlcapture.pl tcpdump options [-R ethereal display filter string]

For example:

To listen on eth1 and capture all HTTP and ICMP packets into the file bla.dump:

nlcapture.pl -i eth1 -R "http||icmp" -w myoutput.dump

As explained earlier, nlcapture supports all common tcpdump parameters such as -i. Additionally, it supports the –R parameter to filter on the network protocol or according to the value of specific protocol fields. Protocol names are written in lowercase. The following URL provides details on the filters that you can use:

http://www.ethereal.com/docs/man-pages/ethereal-filter.4.html

The filters of nlcapture utility are different from the tcpdump filters. They are easier to use and understand.

# 9

# **Uninstalling ADM**

This chapter provides information for uninstalling the ADM appliance and includes "Uninstalling the ADM Appliance" on page 63.

# Uninstalling the ADM Appliance

To uninstall the ADM appliance, follow the procedure of your organization for removing a virtual machine.

# A

# **Time Zones**

This appendix lists ADM time zones as shown in Table A-1.

## Table A-1. Time Zones for ADM

| Asia/Baku - Asia/Nicosia | Asia/Tel_Aviv -<br>Etc/Greenwich | Etc/GMT - Indian/Reunion | Mexico/BajaNorte -<br>US/Aleutian |
|--------------------------|----------------------------------|--------------------------|-----------------------------------|
| Asia/Baku                | Asia/Tel_Aviv                    | Etc/GMT                  | Mexico/BajaNorte                  |
| Asia/Bangkok             | Asia/Istanbul                    | Europe/Amsterdam         | Mexico/General                    |
| Asia/Beirut              | Asia/Makassar                    | Europe/Andorra           | Mexico/BajaSur                    |
| Asia/Bishkek             | Asia/Macau                       | Europe/Athens            | Mideast/Riyadh89                  |
| Asia/Brunei              | Asia/Macao                       | Europe/Belfast           | Mideast/Riyadh88                  |
| Asia/Kuala_Lumpur        | Asia/Jerusalem                   | Europe/Berlin            | Mideast/Riyadh87                  |
| Asia/Choibalsan          | Asia/Hong_Kong                   | Europe/Brussels          | Pacific/Enderbury                 |
| Asia/Colombo             | Asia/Dhaka                       | Europe/Bucharest         | Pacific/Apia                      |
| Asia/Damascus            | Asia/Dacca                       | Europe/Budapest          | Pacific/Efate                     |
| Asia/Dili                | Asia/Chungking                   | Europe/Copenhagen        | Pacific/Funafuti                  |
| Asia/Dubai               | Asia/Chongqing                   | Europe/Gibraltar         | Pacific/Fakaofo                   |
| Asia/Dushanbe            | Asia/Ashkhabad                   | Europe/Helsinki          | Pacific/Fiji                      |
| Asia/Gaza                | Asia/Ashgabat                    | Europe/Kaliningrad       | Pacific/Port_Moresby              |
| Asia/Harbin              | Atlantic/Cape_Verde              | Europe/Kiev              | Pacific/Galapagos                 |
| Asia/Hovd                | Atlantic/Azores                  | Europe/Luxembourg        | Pacific/Guadalcanal               |
| Asia/Irkutsk             | Atlantic/Bermuda                 | Europe/Madrid            | Pacific/Guam                      |
| Asia/Jakarta             | Atlantic/Canary                  | Europe/Malta             | Pacific/Johnston                  |
| Asia/Jayapura            | Atlantic/South_Georgia           | Europe/Minsk             | Pacific/Kiritimati                |
| Asia/Kabul               | Atlantic/Faeroe                  | Europe/Monaco            | Pacific/Kosrae                    |
| Asia/Kamchatka           | Atlantic/Madeira                 | Europe/Paris             | Pacific/Majuro                    |
| Asia/Karachi             | Atlantic/St_Helena               | Europe/Riga              | Pacific/Marquesas                 |
| Asia/Kashgar             | Atlantic/Stanley                 | Europe/Samara            | Pacific/Midway                    |
| Asia/Katmandu            | Atlantic/Reykjavik               | Europe/Simferopol        | Pacific/Nauru                     |
| Asia/Krasnoyarsk         | Atlantic/Jan_Mayen               | Europe/Sofia             | Pacific/Niue                      |
| Asia/Novosibirsk         | Australia/Lindeman               | Europe/Stockholm         | Pacific/Norfolk                   |
| Asia/Kuching             | Australia/West                   | Europe/Tallinn           | Pacific/Noumea                    |
| Asia/Kuwait              | Australia/LHI                    | Europe/Tirane            | Pacific/Palau                     |
| Asia/Magadan             | Australia/Perth                  | Europe/Uzhgorod          | Pacific/Ponape                    |

|--|

| Asia/Manila        | Australia/Victoria    | Europe/Vaduz        | Pacific/Samoa     |
|--------------------|-----------------------|---------------------|-------------------|
| Asia/Muscat        | Australia/ACT         | Europe/Vienna       | Pacific/Rarotonga |
| Asia/Phnom_Penh    | Australia/Melbourne   | Europe/Vilnius      | Pacific/Saipan    |
| Asia/Omsk          | Australia/Lord_Howe   | Europe/Zaporozhye   | Pacific/Tahiti    |
| Asia/Oral          | Australia/Tasmania    | Europe/Zurich       | Pacific/Tarawa    |
| Asia/Yekaterinburg | Australia/Hobart      | Europe/Warsaw       | Pacific/Tongatapu |
| Asia/Pontianak     | Australia/North       | Europe/San_Marino   | Pacific/Truk      |
| Asia/Pyongyang     | Australia/Darwin      | Europe/Vatican      | Pacific/Wake      |
| Asia/Qatar         | Australia/Yancowinna  | Europe/Moscow       | Pacific/Wallis    |
| Asia/Qyzylorda     | Australia/Broken_Hill | Europe/Rome         | Pacific/Yap       |
| Asia/Rangoon       | Australia/Queensland  | Europe/London       | Pacific/Pitcairn  |
| Asia/Riyadh        | Australia/Brisbane    | Europe/Lisbon       | Pacific/Auckland  |
| Asia/Saigon        | Australia/South       | Europe/Tiraspol     | Pacific/Pago_Pago |
| Asia/Sakhalin      | Australia/NSW         | Europe/Oslo         | Pacific/Gambier   |
| Asia/Samarkand     | Australia/Adelaide    | Europe/Chisinau     | Pacific/Chatham   |
| Asia/Tashkent      | Australia/Canberra    | Europe/Prague       | Pacific/Kwajalein |
| Asia/Tbilisi       | Australia/Sydney      | Europe/Bratislava   | Pacific/Honolulu  |
| Asia/Urumqi        | Brazil/DeNoronha      | Europe/Ljubljana    | Pacific/Easter    |
| Asia/Vientiane     | Brazil/East           | Europe/Sarajevo     | US/Samoa          |
| Asia/Vladivostok   | Brazil/Acre           | Europe/Skopje       | US/Hawaii         |
| Asia/Yakutsk       | Brazil/West           | Europe/Zagreb       | US/Arizona        |
| Asia/Ulaanbaatar   | Canada/Newfoundland   | Europe/Dublin       | US/Eastern        |
| Asia/Yerevan       | Canada/Central        | Europe/Nicosia      | US/Pacific        |
| Asia/Ujung_Pandang | Canada/Yukon          | Europe/Belgrade     | US/Michigan       |
| Asia/Ulan_Bator    | Canada/Pacific        | Europe/Istanbul     | US/Mountain       |
| Asia/Tokyo         | Canada/Saskatchewan   | Europe/Mariehamn    | US/Central        |
| Asia/Thimphu       | Canada/Atlantic       | Indian/Antananarivo | US/Alaska         |
| Asia/Thimbu        | Canada/Eastern        | Indian/Chagos       | US/Aleutian       |
| Asia/Tehran        | Canada/Mountain       | Indian/Christmas    |                   |
| Asia/Taipei        | Chile/EasterIsland    | Indian/Cocos        |                   |
| Asia/Singapore     | Chile/Continental     | Indian/Comoro       |                   |
| Asia/Shanghai      | Etc/Universal         | Indian/Kerguelen    |                   |
| Asia/Seoul         | Etc/Zulu              | Indian/Mahe         |                   |
| Asia/Riyadh89      | Etc/UCT               | Indian/Maldives     |                   |
| Asia/Riyadh88      | Etc/UTC               | Indian/Mauritius    |                   |
| Asia/Riyadh87      | Etc/GMT0              | Indian/Mayotte      |                   |
| Asia/Nicosia       | Etc/Greenwich         | Indian/Reunion      |                   |

# B

# **ADM API Tutorial**

This appendix describes the ADM API and explains how to access and use it. Topics include:

- "API Features" on page 67
- "Web Services API" on page 69

# **API Features**

The API of ADM allows clients to query its database and export parts of it by means of a web services API. The following cases are explained in the following sections:

- Writing the system status into an XML output file; "Insight\_control" on page 67.
- Synchronization of CMDB applications with data of ADM; "Asynch API" on page 68.
- Population of third party applications with data of ADM.
- Dumping of entire database tables and uploading to an FTP server; "Dump API" on page 68.
- Access to filtered data by bulk (paginated); "Bulk API" on page 69.

You can divide the API into three sections, where two are dedicated to querying the ADM (Dump and Bulk), and the third is in charge of tracking those queries (Asynch).

# Insight\_control

The Insight\_control utility writes the system status into an XML output file.

## To run Insight\_control utility

- 1 Log in to the appliance as user **root**.
- 2 Change the directory by typing:

```
cd /home/nlayers/Seneca/management/APIs
```

3 Type the following command to generate a system status output file:

```
./InSight_control.sh systemstatus --get --output /tmp/systemstatus
```

NOTE You can substitute a different file and path for /tmp/systemstatus.

## Service Status

Service status can be:

- Running: The service is running.
- Disabled: The ADM intentionally stops the service.
- Not Running (Purposely Stopped): The service was stopped intentionally, for example, a service was manually stopped by the adm\_control.pl --stop command.

### Sample Status Output

```
<SystemStatus>

<version>6.1.0-6013</version>

<uptime> 09:20:15 up 7 days, 18 min, 1 user, load average: 1.36, 2.17, 1.71</uptime>

<engine>Running</engine>

listener>Not Running (Purposely Stopped)</listener>

<active_probe>Not Running (Purposely Stopped)</active_probe>

<oracle>Running</oracle>

<apache>Running</apache>

<watchdog>Running</watchdog>
```

</SystemStatus>

# **Asynch API**

Operations in ADM's API are asynchronous. The client has to track the progress (or lack thereof) of this task and retrieve its results.

**NOTE** The operations within the context of the web-service client are synchronic, that is, the calling of the function that does the actual delivery of the query is synchronic, and the client blocks until that operation is completed.

Tasks are uniquely identified by a Universal Unique Identifier, whose string representation is returned upon a task creation. Future references to a task must be done using this same string.

Tasks have predefined parameters regarding their life-span in every state, for example, a finished task waits in the system for 24 hours before its resources are recalled and the task is deleted. A task can have any of the following states, which you can retrieve by using getTaskState (String id):

- PENDING: The task is created and initialized and is waiting to be executed by ADM.
- RUNNING: A getTaskProgress() returns an Integer between 0 and 100.
- CANCELLED: System can cancel a task if it takes too long to execute.
- RUNNING: The task is being executed. You can track the process by calling getTaskProgress(String id).
   A task can be in this state for a limited amount of time; system cancels all the offending tasks.
- FINISHED: The task has finished running successfully, and its produce is ready and waiting to be collected by the client.
- ERROR/CANCEL: The task has either failed or been canceled (using cancelTask(String id)).

# **Dump API**

The Dump API provides you with the possibility of dumping the complete contents of a table (or small set of tables) that corresponds to a given entity (HOSTS, SERVICES, CONNECTIONS, and so on.). In this API, flexibility has been traded for speed, and it is intended for those cases where an application intends to mirror ADM's data, and periodically synchronize with it.

The Dump API works as follows:

- 1 Select the type of entities that it needs and a discovery date (optional) for those entities.
- 2 Call dump() with those parameters, and obtain the task UUID in a string form.
- 3 Track the progress of the task using the Asynch API (getTaskState()) and getTaskProgress()).
- 4 Repeat Step 3 until the task reaches the FINISHED or ERROR state.
- 5 If the task is in the FINISHED state, then the files containing the dumped database tables are ready and waiting to be collected (either using SSH or in the FTP server if supplied). The files are stored in a subdirectory whose name is identical to the task ID.

# **Bulk API**

The Bulk API provides you with the possibility of querying the ADM with more sophisticated filters, and browsing the result set by means of pagination. The results are delivered in subsets (pages) of a predefined size and formatted in XML CIM. This API is intended for those cases where an application intends to browse on finely-filtered segment of the ADM's data.

## The Bulk API works as follows

- 1 Create the filter object and select the level of granularity of the results.
- 2 Call query() with the filter object and obtain the task UUID in string form.
- 3 After the task is FINISHED, you can retrieve the maximum amount of pages available in this result set by calling getPageAmount().
- 4 At this moment, there is an iterator in ADM that you can control by the following calls, and the results retrieved from them:
  - a hasNextPage( )
  - b getNextPage()
- 5 After finishing retrieval of all the data with the specific query, you must call closeQuery() to release all resources associated with this query.

# Web Services API

The preferred method to access ADM's API is through the web services API, which provides for a standardized way of communication and high interoperability. This API is not locked in a given programming language.

ADM offers a description of the API in a machine-readable document formatted in Web Services Description Language (WSDL). With this document, automated tools available for the popular programming languages can create the low-level code necessary to access transparently the functionality provided by the ADM.

# Index

# Α

active\_probe service **39** ADM architecture solutions **9** required time zones **65** restore **42** services **39** ADM API **67** adm\_control.pl script **39** Apache service **39** Asynch API **68** 

# В

Bulk API 69

# D

Dump API 68

# Ε

Engine service 39

# I

installation backup 41

# L

Listener service 39

# Μ

managing services 39

# Ρ

performing an installation backup 41

# R

restore 42 ADM database 42

# S

services 39

# Т

time zones 65

# U

upgrading ADM 40

# V

virtual appliance 10

VNC service 39

# W

Watchdog service **39** Web services API **69**